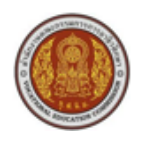

สำนักงานคณะกรรมการการอาชีวศึกษา Office of Vocational Education Commission

# 2015

# System & Installation Documentation เอกสารคู่มือการติดตั้งระบบ

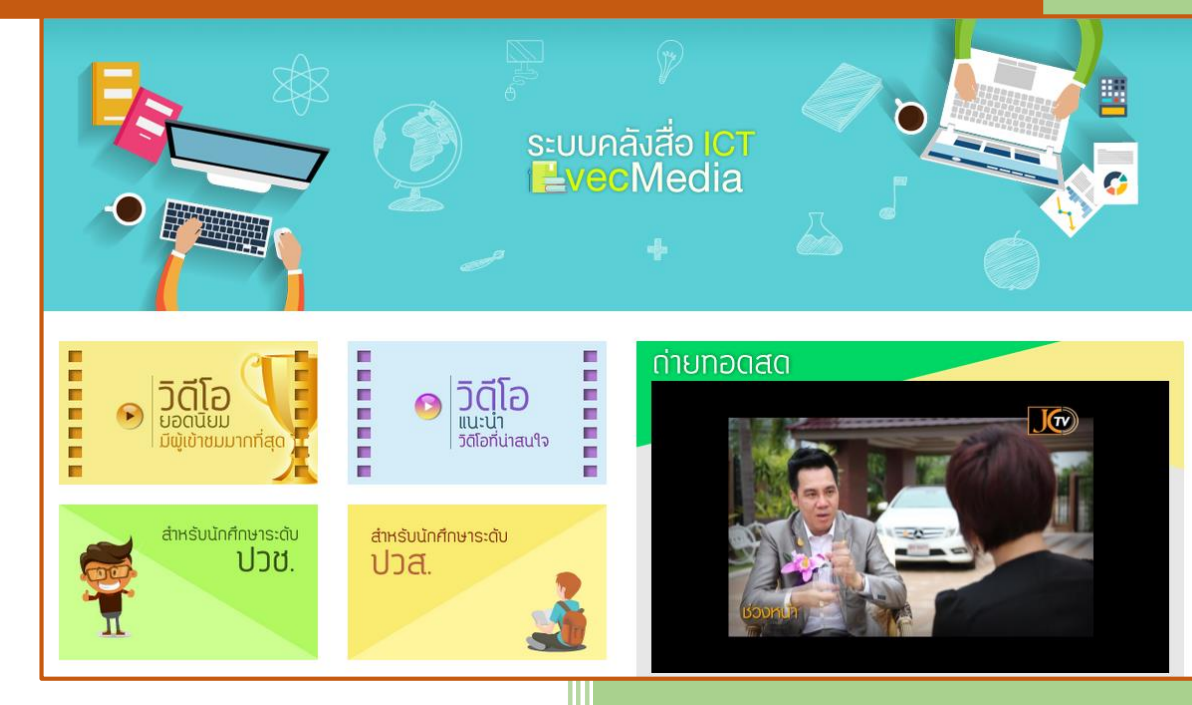

จ้างเหมาบริการโครงการส่งเสริมการ ใช้สื่อ ICT มาใช้ปฏิรูปการเรียนรู้เพื่อ ยกระดับคุณภาพการศึกษา ให้เกิด ระบบการเรียนรู้วิชาชีพและอาชีพ ประจำปีงบประมาณ 2558

สัญญาเลขที่ 010/2558 ลงวันที่ 29 เมษายน พ.ศ. 2558

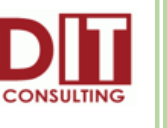

# สารบัญ

| เกี่ยวกับระบบคลังสื่อ ICT                                      | . 1 |
|----------------------------------------------------------------|-----|
| ภาพรวมของระบบคลังสื่อ ICT                                      | .1  |
| เทคโนโลยี/โปรแกรมและเครื่องมือสำหรับการพัฒนาที่เกี่ยวข้อง      | .4  |
| กลุ่มผู้ใช้และสิทธิ์ในการใช้งานระบบ                            | .5  |
| การติดตั้งระบบคลังสื่อ ICT                                     | 7   |
| การติดตั้งฐานข้อมูลสำหรับระบบคลังสื่อ ICT                      | .8  |
| การติดตั้งระบบ Web Application สำหรับให้บริการระบบคลังสื่อ ICT | .0  |
| การ Backup เว็บไซต์ระบบคลังสื่อ ICT1                           | .5  |
| ภาคผนวก                                                        | ••  |
| การติดตั้ง Microsoft .Net Framework                            |     |
| ขั้นตอนการติดตั้ง SQL Server                                   |     |
| ขั้นตอนการติดตั้ง Internet Information Service (IIS)           |     |

# เกี่ยวกับระบบคลังสื่อ ICT

### ภาพรวมของระบบคลังสื่อ ICT

โครงการจ้างเหมาบริการโครงการพัฒนาสื่อ คลังสื่อ ICT มาใช้ปฏิรูปการเรียนรู้ เพื่อยกระดับคุณภาพ การศึกษาอาชีวศึกษาให้เกิดระบบการเรียนรู้วิชาชีพและอาชีพตลอดชีวิตขึ้น เพื่อปฏิบัติตามและสอดคล้องกับ แผนปฏิบัติราชการประจำปีงบประมาณ 2558 โดยสำนักงานคณะกรรมการการอาชีวศึกษาได้มีการส่งเสริมการ ใช้สื่อนวัตกรรม ICT เป็นสื่อหลัก และสื่อเสริมในการให้นักเรียนนักศึกษาใช้สืบค้น ค้นคว้า หรือเรียนทบทวน บทเรียนได้ ตลอดจนประชาชนทั่วไป หรือผู้ที่อยู่ในชนบทห่างไกล ได้ใช้สื่อนวัตกรรม ICT เพื่อพัฒนาวิชาชีพ ได้ทุกที่ทุกเวลา สามารถนำไปศึกษาเรียนรู้ด้านวิชาชีพ และอาชีพผ่านเครื่องมืออุปกรณ์สื่อสารที่หลากหลายใน การเรียนการสอน และนำไปใช้ประกอบอาชีพหาเลี้ยงตนเองและครอบครัวได้

รูปแบบในการดำเนินการ คือ สถานศึกษาเป็นแหล่งผลิตสื่อ และทำการเผยแพร่ผ่านระบบคลังสื่อ ICT เพื่อเสริมสร้างความรู้ด้านวิชาชีพ และวิชาชีพที่บริการครูผู้สอน ผู้เรียนและประชาชนสามารถนำไปใช้เรียนรู้ได้ ตลอดเวลาผ่าน e-learning m-learning และ u-learning

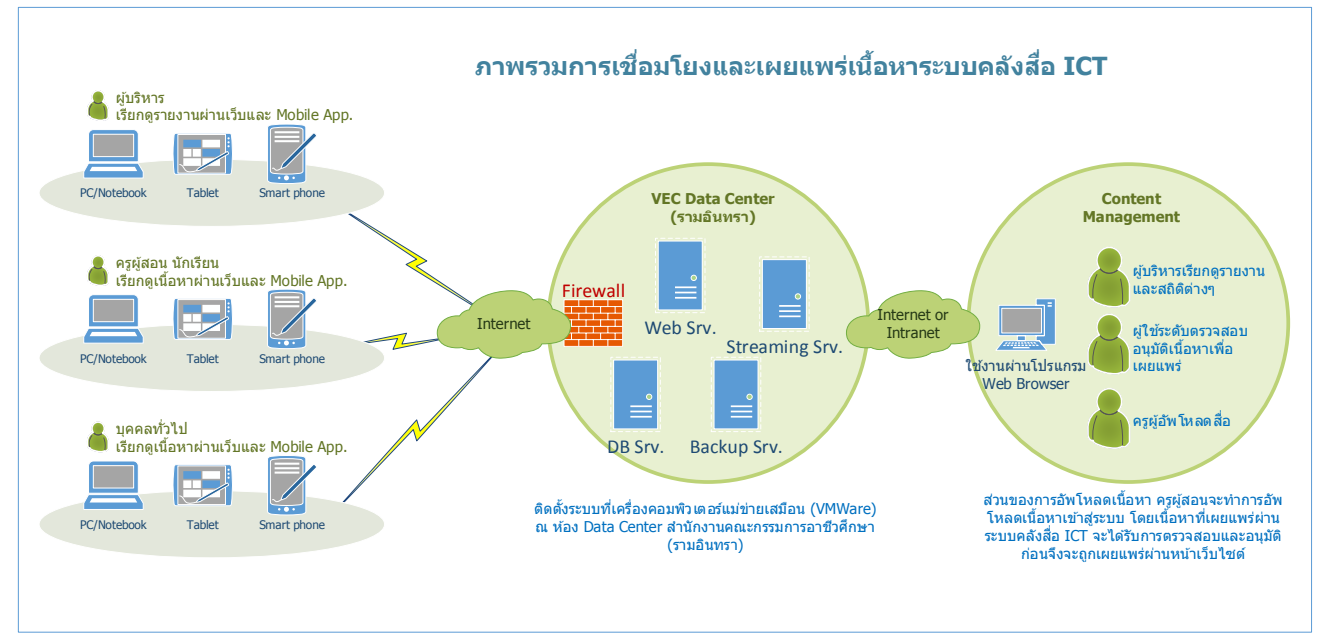

รูปภาพ: แสดงรายละเอียดภาพรวมการเชื่อมโยงและเผยแพร่เนื้อหาระบบคลังสื่อ ICT

จากภาพรวมของการเชื่อมโยงและการให้บริการระบบคลังสื่อ ICT ในระยะนี้จะเป็นการพัฒนาปรับปรุง ระบบการให้บริการได้อย่างมีประสิทธิภาพและต่อเนื่อง โดยการใช้งานร่วมกับระบบ Streaming Server ทั้งนี้ เพื่อรองรับการเข้าใช้งานของผู้ใช้ในปริมาณมากๆ พร้อมกันอย่างมีประสิทธิภาพ ซึ่งมีแนวทางการออกแบบ ระบบดังต่อไปนี้

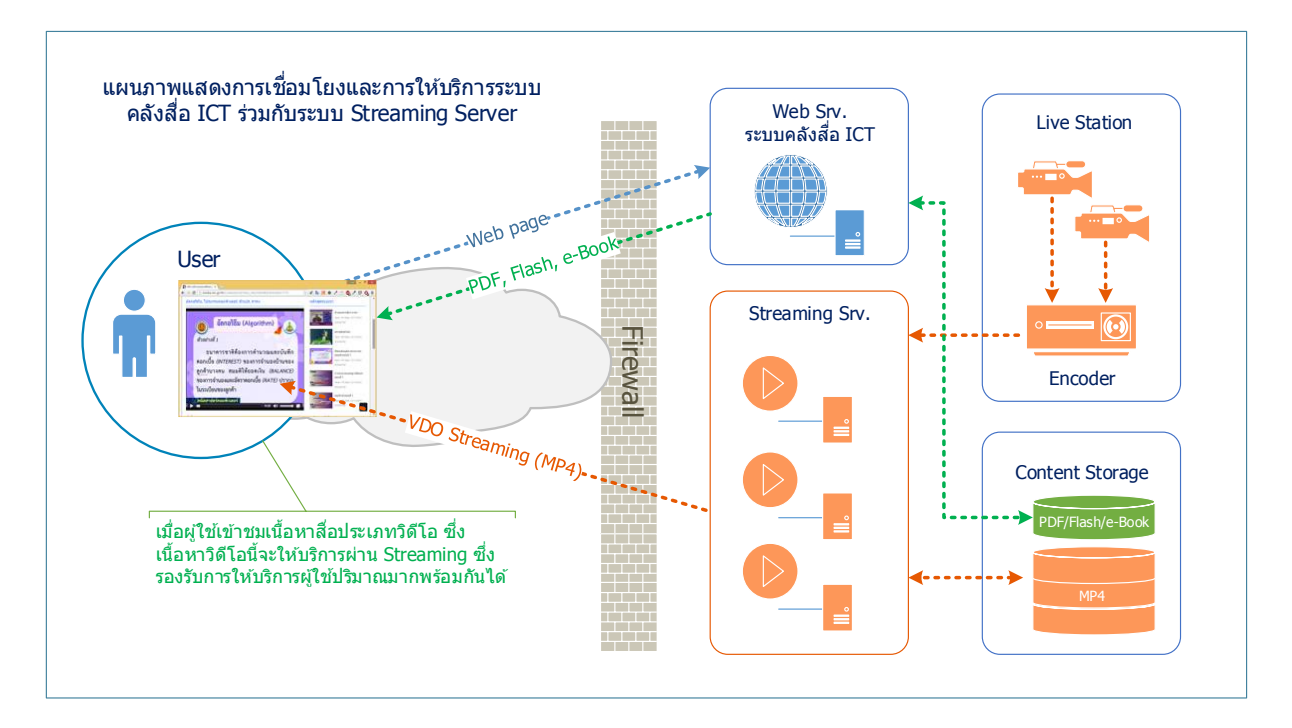

รูปภาพ: แผนภาพแสดงการเชื่อมโยงและการให้บริการระบบคลังสื่อ ICT ร่วมกับระบบ Streaming Server

จากรูประบบ Streaming จะให้บริการสองส่วนคือ Live Streaming Content และ On Demand ซึ่ง รูปแบบไฟล์ที่ให้บริการจะจัดเก็บใน Storage ในรูปแบบ MP4 นอกจากนี้พื้นที่ส่วนหนึ่งของ Storage จะ จัดแบ่งเพื่อจัดเก็บ Content ที่อยู่ในรูปแบบอื่นๆ เช่น PDF, Flash, HTML, WBI หรือ e-book ซึ่งให้บริการ สื่อผ่านทางเว็บไซต์ เมื่อผู้ใช้งานเข้าถึงเนื้อหาที่เป็น Video (MP4) ระบบจะให้บริการผ่าน Steaming Server แต่ถ้าเข้าถึงเนื้อหาที่อยู่ในรูปแบบอื่นๆ จะให้บริการผ่านทางเว็บไซต์ปกติ

นอกจากการเพิ่มประสิทธิภาพการให้บริการด้วยระบบ Streaming Server แล้วในระยะนี้ยังมีการ พัฒนาปรับปรุงระบบเพื่อรองรับการตรวจสอบตัวตัว (User Authentication) รองรับระบบ Single Sign On (SS) ด้วย โดยการพัฒนาปรับปรุงระบบ Login เข้าใช้งานระบบคลังสื่อ ICT ให้ทำการ Authentication กับ ระบบ Active Directory (AD) ของสำนักงานคณะกรรมการอาชีวศึกษา และรองรับการ Login ผ่านหน้า เว็บไซต์ Web Authentication ในรูปแบบ SSO ซึ่งมีแนวทางการออกแบบระบบดังรูปต่อไปนี้

#### คู่มือการติดตั้งระบบ (System & Installation Documentation)

้จ้างเหมาบริการโครงการส่งเสริมการใช้สื่อ ICT มาใช้ปฏิรูปการเรียนรู้เพื่อยกระดับคุณภาพการศึกษา ให้เกิดระบบการเรียนรู้ วิชาชีพและอาชีพ ประจำปีงบประมาณ 2558 (สัญญาเลขที่ 010/2558 ลงวันที่ 29 เมษายน พ.ศ. 2558)

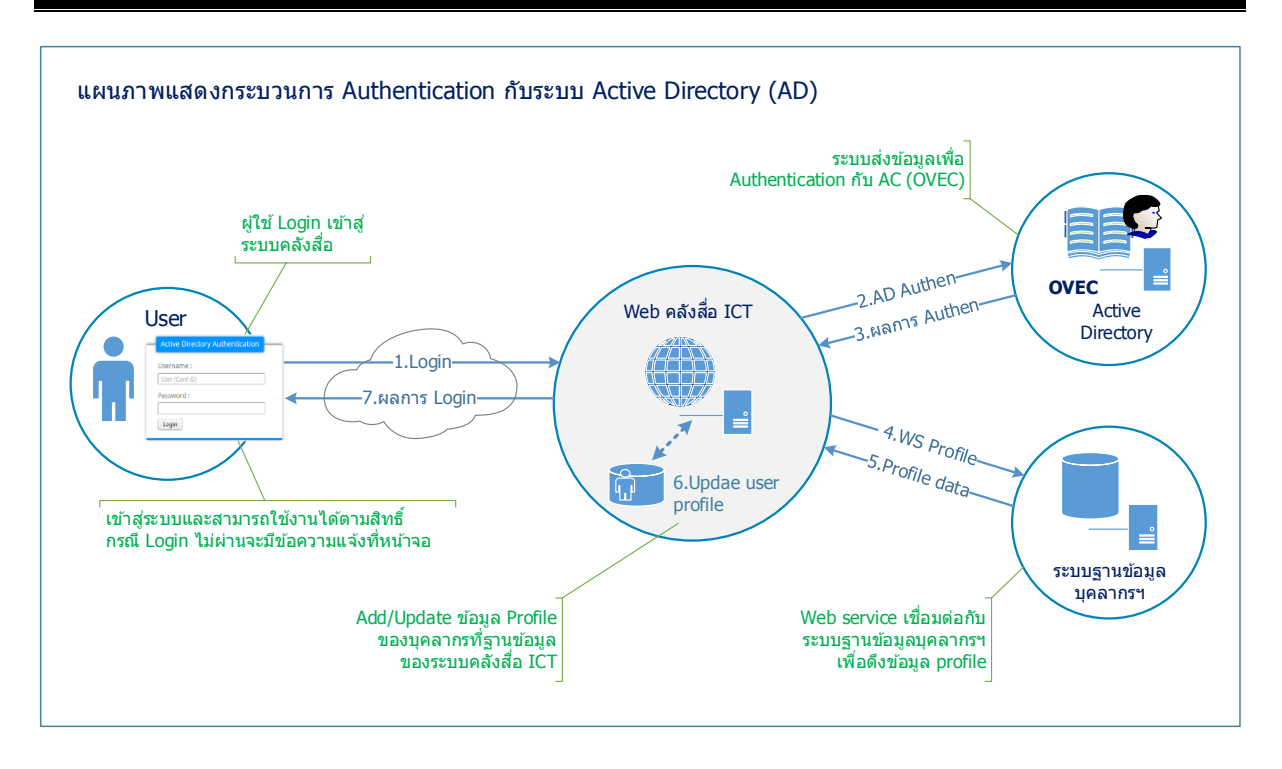

รูปภาพ: แผนภาพแสดงกระบวนการ Authentication กับระบบ Active Directory (AD)

จากรูปแผนภาพแสดงกระบวนการ Authentication กับระบบ Active Directory (AD) เมื่อผู้ใช้งานทำ การ Login เข้าสู่ระบบคลังสื่อ ICT ระบบจะทำการส่ง User (ใช้เลขบัตรประชาชนเป็น User) และ Password เพื่อไปตรวจสอบตัวตนและความถูกต้องที่ระบบ Active Directory (AD) เมื่อ Authentication ที่ระบบ AD ผ่านแล้ว ระบบจะส่งเลขบัตรประชาชนเพื่อเชื่อมต่อบริการ Web Service กับระบบฐานข้อมูลการพัฒนา บุคลากรอาชีวศึกษา เพื่อขอข้อมูล User Profile ของบุคลากร จากนั้นจะทำการตรวจสอบข้อมูลรายชื่อ ผู้ใช้งานในระบบคลังสื่อ หากยังไม่มีรายชื่อในระบบคลังสื่อ ระบบจำทำการเพิ่มรายชื่อผู้ใช้ในระบบคลังสื่อ แต่หากพบว่ามีรายชื่ออยู่แล้ว ระบบจำทำ Update ข้อมูล Profile ที่ระบบคลังสื่อ ICT เพื่อให้ข้อมูลของ บุคลากร Update เป็นปัจจุบัน

### เทคโนโลยี/โปรแกรมและเครื่องมือสำหรับการพัฒนาที่เกี่ยวข้อง

โปรแกรมและเครื่องมือสำหรับการพัฒนาที่เกี่ยวข้อง ได้แก่

เครื่องมือและภาษาที่ใช้ในการพัฒนาระบบ

- ใช้เครื่องมือในการพัฒนาด้วย Visual Studio 2013 หรือใหม่กว่า
- พัฒนา Web Application ด้วยภาษา ASP.NET, T-SQL, HTML, HTML5, CSS3, Bootstrap3, XML, JavaScript

เทคโนโลยีที่ใช้

- Microsoft .NET Framework 4.0 หรือใหม่กว่า
- ASP.NET Application Framework with DNN (Content Management System)
- AJAX, JQuery, XML Web Service
- Active Directory (AD) Authentication System
- SSL, HTTPS สำหรับการเข้ารหัสข้อมูลผ่านเครือข่าย

ระบบปฏิบัติการและซอฟแวร์ที่ใช้

- Windows 2012 Server หรือใหม่กว่า สำหรับ Application Server, Database Server
- ฐานข้อมูลของระบบใช้ SQL Server 2012 หรือใหม่กว่า
- Streaming Server
- Client ใช้งานผ่านโปรแกรม Web Browser เช่น IE, Firefox, Google Chrome เป็นต้น
- อุปกรณ์ Smart Phone หรือ Tablet ติดตั้งและใช้งานผ่าน Application หรือใช้งานผ่าน Browser on mobile

| Site Settings         | × 8 ผ่อน nexus 6 - ศ | า้นหาด้วย Go 🗙 | 8 bootstrap | - ค้นหาด้วย Goog | gle 🗙 New Ta       | ab        | × + |     |     |          | _ T   | ×      |
|-----------------------|----------------------|----------------|-------------|------------------|--------------------|-----------|-----|-----|-----|----------|-------|--------|
| e media.vec.go.th/Adm | in/Site-Settings     |                |             |                  | ⊽ C <sup>i</sup>   | Q, Search |     | ☆ 🖻 |     |          | - ABP | - =    |
| -nna -                | Admin Host Tool      | s Help         | Modules -   | Pages -          | Users <del>-</del> |           |     |     | Ø E | dit Page |       | Î.     |
| SMTP Server S         | Settings             |                |             |                  |                    |           |     |     |     |          | •     | ¢      |
| SSL Settings          |                      |                |             |                  |                    |           |     |     |     |          | ^     | SKINPL |
|                       | SSL Enabled?         | •              |             |                  |                    |           |     |     |     |          |       | UGIN   |
|                       | SSL Enforced?        | •              |             |                  |                    |           |     |     |     |          |       |        |
|                       | SSL URL: 🚺           |                |             |                  |                    |           |     |     |     |          |       |        |
|                       | Standard URL: 🛈      |                |             |                  |                    |           |     |     |     |          |       |        |
| Messaging Set         | ttings               |                |             |                  |                    |           |     |     |     |          | ~     |        |

รูปภาพ: แสดงการหน้าจอการตั้งค่าเปิดใช้งานการเข้ารหัสข้อมูลด้วย SSL (HTTPS)

จ้างเหมาบริการโครงการส่งเสริมการใช้สื่อ ICT มาใช้ปฏิรูปการเรียนรู้เพื่อยกระดับคุณภาพการศึกษา ให้เกิดระบบการเรียนรู้ วิชาชีพและอาชีพ ประจำปีงบประมาณ 2558 (สัญญาเลขที่ 010/2558 ลงวันที่ 29 เมษายน พ.ศ. 2558)

# กลุ่มผู้ใช้และสิทธิ์ในการใช้งานระบบ

| ۹.<br>۵ | บทบาทหน้าที่                         | ชื่อ (Role)    | สิทธิ์การใช้งาน                                               | หมายเหตุ                           |
|---------|--------------------------------------|----------------|---------------------------------------------------------------|------------------------------------|
| 1       | ผู้ดูแลระบบ                          | Administrators | ตั้งค่าระบบเว็บไซต์                                           |                                    |
| 2       | อัพโหลดเนื้อหา                       | ชื่อสถานศึกษา  | ครูผู้สอนสามารถอัพโหลด<br>เนื้อหาสื่อเข้าสู่ระบบ              | ตั้งชื่อ Role ตามชื่อ<br>สถานศึกษา |
| 3       | อนุมัติเนื้อหา                       | VEC_Approve    | ทำการตรวจเนื้อหา ให้ Rating<br>และอนุมัติเนื้อหา เพื่อเผยแพร่ |                                    |
| 4       | ผู้บริหาร                            | VEC_Manager    | เรียกดูรายงานและสถิติ                                         |                                    |
| 5       | นักเรียน ผู้เข้าชม<br>เว็บไซต์ทั่วไป | -              | ดูเนื้อหาและสื่อต่างๆ                                         | ไม่ต้อง Login                      |

#### กลุ่มผู้ใช้งานสำหรับระบบคลังสื่อ ICT มีการแบ่งกลุ่มผู้ใช้งานดังต่อไปนี้

| ſ | 🕽 User A          | locounts             | ×                | 8 ผ่อน nexus 6 - ค้นหาด้ว    | a Go 🗴 💈 Dootstrap -      | ค้นหาด้วย Google 🙁 🛛 | New Tab                    | × +                 | _ =                   | 3 ×    |  |  |
|---|-------------------|----------------------|------------------|------------------------------|---------------------------|----------------------|----------------------------|---------------------|-----------------------|--------|--|--|
| ¢ | 🛞 med             | dia. <b>vec.go</b> . | .th/Admin/User-A | ccounts/pagesize/10/filter/# | All                       |                      | ▼ C <sup>e</sup> Q, Search | ☆                   | ê - 💟 - 🖡 - 🦗 🔽 - 🚳 🕇 | ≡      |  |  |
|   |                   |                      | DNN Admir        | n Host Tools H               | lelp Modules <del>-</del> | Pages - Users        | •                          |                     | 🖋 Edit Page           | ^      |  |  |
|   |                   |                      |                  |                              |                           |                      |                            |                     |                       |        |  |  |
| - | 53617             | Accou                | 1105             |                              |                           |                      |                            |                     |                       | -      |  |  |
|   |                   |                      |                  | Username                     | - Search                  | 1                    |                            |                     |                       | ¥• SKI |  |  |
|   |                   |                      |                  |                              |                           |                      |                            |                     |                       | NPLU   |  |  |
|   |                   |                      | ABC              | DEFGHI                       | JKLMNO                    | PQRST                | UVWXYZ                     | All Online Unauthor | ized Deleted          | GIN    |  |  |
|   |                   |                      |                  | Username                     | Display Name              | Address              | Telephone                  | Created Date        | Authorized            |        |  |  |
|   | Ø                 | 11                   | 3                | approve1                     | Approve1                  | Thailand             |                            | 12/12/2014 15:56:23 | ~                     |        |  |  |
|   | 0                 | 1                    | 5                | edltv                        | edltv                     | Thailand             |                            | 12/11/2014 20:44:31 | ×                     |        |  |  |
|   | Ø                 | Шî                   | A                | manager1                     | Manager1                  | N/A                  |                            | 12/15/2014 12:53:11 | ×                     |        |  |  |
|   | 0                 | ΠÌ.                  | Ø                | user1                        | user1                     |                      |                            | 11/20/2014 21:57:44 | ~                     |        |  |  |
|   | 0                 | ΠÌ.                  | Ø                | user2                        | user2                     |                      |                            | 11/20/2014 21:58:21 | ~                     |        |  |  |
|   | 0                 | th .                 | Ø                | user3                        | user3                     |                      |                            | 11/20/2014 21:58:59 | ~                     |        |  |  |
|   | 1 Items per page: |                      |                  |                              |                           |                      |                            |                     |                       |        |  |  |
|   | Add Ne            | w User               | Remove Delet     | Delete Una                   | uthorized Users           |                      |                            |                     | ^                     |        |  |  |

รูปภาพ: แสดงตัวอย่างหน้าจัดระบบจัดการรายชื่อผู้ใช้งานระบบคลังสื่อ ICT

#### คู่มือการติดตั้งระบบ (System & Installation Documentation)

จ้างเหมาบริการโครงการส่งเสริมการใช้สื่อ ICT มาใช้ปฏิรูปการเรียนรู้เพื่อยกระดับคุณภาพการศึกษา ให้เกิดระบบการเรียนรู้ วิชาชีพและอาชีพ ประจำปีงบประมาณ 2558 (สัญญาเลขที่ 010/2558 ลงวันที่ 29 เมษายน พ.ศ. 2558)

| Secur | rity Roles          | × ଃ ผ่อน nexus 6 - คันหาด้วย Go              | × 8 bootstrap - คันห | າດ້ວຍ Google | e 🗙 New | Tab     |       | × +   |        |            |          |         | 2 |
|-------|---------------------|----------------------------------------------|----------------------|--------------|---------|---------|-------|-------|--------|------------|----------|---------|---|
| 🛞 me  | edia. <b>vec.</b> g | o.th/Admin/Security-Roles/RoleGroupID/0      |                      |              | ⊽ 0     | Q Searc | h     |       | ☆      | ê 🛡        | + *      | - ABP - |   |
|       |                     | DNN Admin Host Tools Help                    | Modules - P          | ages 🗕       | Users 🗸 |         |       |       |        | <i>∳</i> E | dit Page |         |   |
|       |                     |                                              |                      |              |         |         |       |       |        |            |          |         |   |
| ecui  | rity R              | oles                                         |                      |              |         |         |       |       |        |            |          |         | H |
|       | -                   |                                              |                      |              |         |         |       |       |        |            |          |         | - |
|       |                     | Filter By Role Group: 🕕                      | สถานศึกษา            |              |         |         |       | - 0   |        |            |          |         |   |
|       |                     |                                              |                      |              |         |         | 1     |       |        |            |          |         |   |
|       |                     | Name                                         | Description          | Fee          | Every   | Period  | Trial | Every | Period | Public     | Auto     | Users   |   |
| Ø     | <b>1</b> 1          | กลุ่มพัฒนาระบบบริหาร                         |                      | 0.00         |         |         | 0.00  |       |        |            |          | 0       |   |
| 0     | **                  | วิทยาลัยการอาชีพนวมินทราชูทิศ                | 1310276401           | 0.00         |         |         | 0.00  |       |        |            |          | 1       |   |
| ı     | <b>1</b> 1          | วิทยาลัยการอาชีพวังไกลกังวล                  | 1377076401           | 0.00         |         |         | 0.00  |       |        |            |          | 1       |   |
| ı     | <u> 11</u>          | วิทยาลัยเทคนิคปราจีนบุรี                     | 1325016101           | 0.00         |         |         | 0.00  |       |        |            |          | 1       |   |
| ø     | <b>1</b> 1          | วิทยาลัยเทคนิคพิจิตร                         | 1366016101           | 0.00         |         |         | 0.00  |       |        |            |          | 1       |   |
| 0     | <b>1</b> 1          | วิทยาลัยเทคนิคมาบตาพุด                       | 1321016102           | 0.00         |         |         | 0.00  |       |        |            |          | 0       |   |
| ø     | <b>1</b> 5          | วิทยาลัยอาชีวศึกษาเพชรบุรี                   | 1376016201           | 0.00         |         |         | 0.00  |       |        |            |          | 0       |   |
| Ø     | *                   | ศูนย์เทคโนโลยีสารสนสนเทศและกำลังคนอาชีวศึกษา |                      | 0.00         |         |         | 0.00  |       |        |            |          | 0       |   |
|       |                     |                                              |                      |              |         |         |       |       |        |            |          | _       |   |
| dd N  | ew Role             | Add New Role Group                           |                      |              |         |         |       |       |        |            |          | ~       |   |

รูปภาพ: แสดงตัวอย่างหน้าจัดการ Role ในระบบคลังสื่อ ICT

| 📭 ระบบคลังสือ ICT > Contents 🗴 🝺 Gen | eral Settings - รายการ 🗴  ผ่อา    | น nexus 6 - ค้นหาด้วย G | . × <mark>8</mark> *boo | strap - ค้นหาด้ว | ខ Goo 🗙   | New Tab |     | × | + |   |       | × |
|--------------------------------------|-----------------------------------|-------------------------|-------------------------|------------------|-----------|---------|-----|---|---|---|-------|---|
| media.vec.go.th/DesktopModules/DNN   | Go_xNews/Index_Manager.aspx?Porta | alld=0&Tabld=89&Mod     | uleld=465& 🔻            | C Q Search       | h         |         | ☆ 自 | ◙ | ÷ | * | ABP 👻 | = |
|                                      | Author Settings                   |                         |                         |                  |           |         |     |   |   |   | ~     |   |
|                                      | Author Roles:                     | Filter By Group: <      | Global Roles >          | ✓<br>✓ Add       |           |         |     |   |   |   |       |   |
|                                      |                                   | Role                    | View Module             | Edit Module      | Actions   |         |     |   |   |   |       |   |
|                                      |                                   | Administrators          | •                       | •                |           |         |     |   |   |   |       |   |
|                                      |                                   | All Users               | ~                       |                  |           |         |     |   |   |   |       |   |
|                                      |                                   | Registered Users        | •                       |                  |           |         |     |   |   |   |       |   |
|                                      |                                   | VEC_Approve             | •                       | •                | Ť.        |         |     |   |   |   |       |   |
|                                      |                                   | VEC_Users               | •                       | •                | ۵.        |         |     |   |   |   |       |   |
|                                      |                                   | Display Name: Add       |                         |                  |           |         |     |   |   |   |       |   |
|                                      | Review new article:               | ✓ It needs the adm      | ninistrator to re       | view new artic   | le posts. |         |     |   |   |   |       |   |
|                                      | Management Module Roles:          | □role: All Users        |                         |                  |           |         |     |   |   |   |       |   |
|                                      |                                   | ✓role: Administrat      | ors                     |                  |           |         |     |   |   |   |       |   |
|                                      |                                   | □role: Registered       | Users                   |                  |           |         |     |   |   |   |       |   |
|                                      |                                   | Crole: VEC_Users        | •                       |                  |           |         |     |   |   |   |       |   |
|                                      |                                   | ✓role: VEC_Appro        | ive                     |                  |           |         |     |   |   |   |       |   |
|                                      |                                   | ✓role: Administrat      | ors                     |                  |           |         |     |   |   |   |       |   |
|                                      |                                   | Crole: VEC_Users        | 3                       |                  |           |         |     |   |   |   |       |   |
|                                      |                                   |                         |                         |                  |           |         |     |   |   |   |       |   |

รูปภาพ: แสดงตัวอย่างหน้าจอการกำหนดสิทธิการใช้งานระบบคลังสื่อ ICT

#### คู่มือการติดตั้งระบบ (System & Installation Documentation)

จ้างเหมาบริการโครงการส่งเสริมการใช้สื่อ ICT มาใช้ปฏิรูปการเรียนรู้เพื่อยกระดับคุณภาพการศึกษา ให้เกิดระบบการเรียนรู้ วิชาชีพและอาชีพ ประจำปีงบประมาณ 2558 (สัญญาเลขที่ 010/2558 ลงวันที่ 29 เมษายน พ.ศ. 2558)

# การติดตั้งระบบคลังสื่อ ICT

รายละเอียดการติดตั้งระบบคลังสื่อ ICT ที่เครื่องคอมพิวเตอร์แม่ข่าย (Server) ที่ได้ทำการติดตั้ง อุปกรณ์และเครื่องแม่ข่ายเสมือนไว้เรียบร้อยแล้ว ณ ห้อง Data Center ของสำนักงานคณะกรรมการการ อาชีวศึกษา รามอินทรา ซึ่งมีรายละเอียดดังต่อไปนี้

- Web Server: สำหรับให้บริการเว็บไซต์คลังสื่อ ICT ติดตั้งระบบปฏิบัติการ Windows Server
   2012 64bit และ Internet Information Service (IIS) เพื่อให้บริการเว็บไซต์.
- Database Server: ฐานข้อมูลของระบบคลังสื่อ ICT ติดตั้งระบบปฏิบัติการ Windows Server
   2012 54bit และ Microsoft SQL Server 2012 เพื่อให้บริการฐานข้อมูลระบบคลังสื่อ ICT

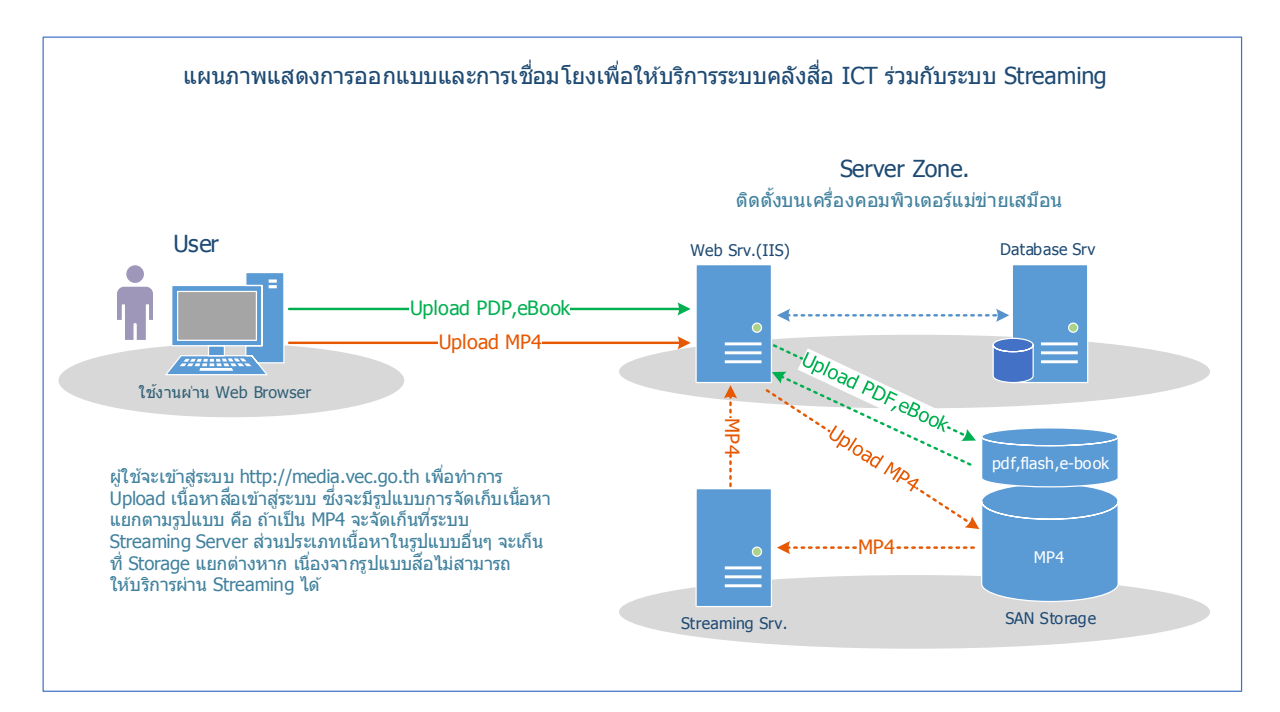

รูปภาพ แสดงการติดตั้งเครื่องคอมพิวเตอร์แม่ข่ายระบบคลังสื่อ ICT และการเชื่อมโยงเพื่อให้บริการ ใช้งานร่วมกับระบบ Streaming Server

### การติดตั้งฐานข้อมูลสำหรับระบบคลังสื่อ ICT

สำหรับระบบจัดการฐานข้อมูลสำหรับระบบคลังสื่อ ICT จะใช้โปรแกรมบริหารจัดการฐานข้อมูล Microsoft SQL Server 2012 ของสำนักงานคณะกรรมการการอาชีวศึกษา (IP: 172.16.10.103) ซึ่งเป็น โปรแกรมจัดการฐานข้อมูลเดียวกับระบบฐานข้อมูลการพัฒนาบุคลากรอาชีวศึกษาที่มีติดตั้งใช้งานอยู่แล้ว สำหรับขั้นตอนการติดตั้งฐานข้อมูลระบบคลังสื่อ ICT มีรายละเอียดดังต่อไปนี้

- 1. ระบบปฏิบัติการใช้ Windows Server 2012 64bit
- ติดตั้ง Internet Information Service (IIS) เพื่อให้บริการ Reporting Service (ขั้นตอน การติดตั้ง IIS สามารถดูได้ที่ภาคผนวก)
- ติดตั้ง Microsoft .Net Framework 4.0 หรือใหม่กว่า (ขั้นตอนการติดตั้ง .NET Framework สามารถดูได้ที่ภาคผนวก)
- โปรแกรมบริหารจัดการฐานข้อมูลใช้ Microsoft SQL Server 2012 64bit (ขั้นตอนการ ติดตั้ง SQL Server สามารถดูได้ที่ภาคผนวก)

้วิธีการติดตั้งฐานข้อมูลของระบบคลังสื่อ ICT ที่เครื่อง Database Server มีขั้นตอนดังต่อไปนี้

1. ตำแหน่งที่จัดเก็บไฟล์ Database ของระบบที่เครื่องคอมพิวเตอร์แม่ข่าย ดังรูป

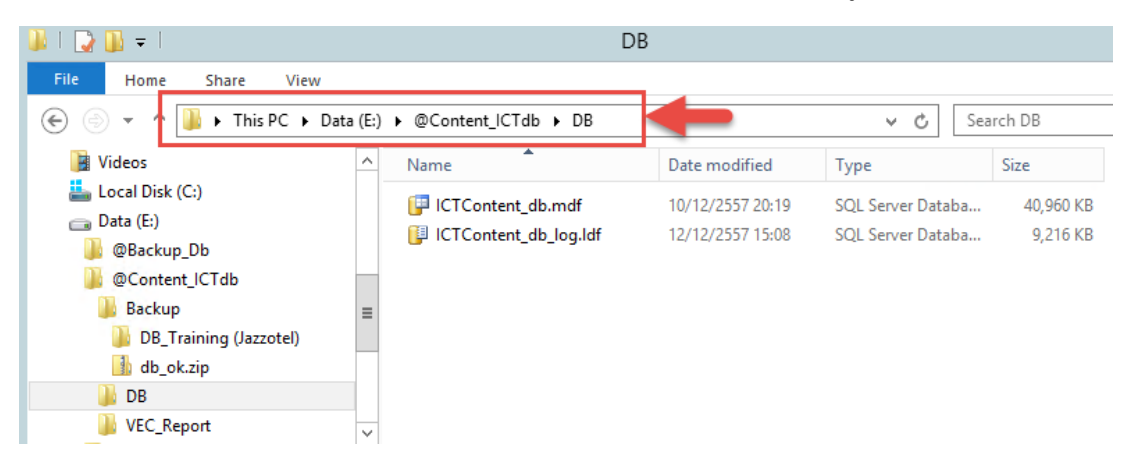

 เปิดโปรแกรม Microsoft SQL Server Management Studio แล้วคลิกขวาที่ Database เลือก Attach... ดังรูป

#### คู่มือการติดตั้งระบบ (System & Installation Documentation)

้จ้างเหมาบริการโครงการส่งเสริมการใช้สื่อ ICT มาใช้ปฏิรูปการเรียนรู้เพื่อยกระดับคุณภาพการศึกษา ให้เกิดระบบการเรียนรู้ วิชาชีพและอาชีพ ประจำปีงบประมาณ 2558 (สัญญาเลขที่ 010/2558 ลงวันที่ 29 เมษายน พ.ศ. 2558)

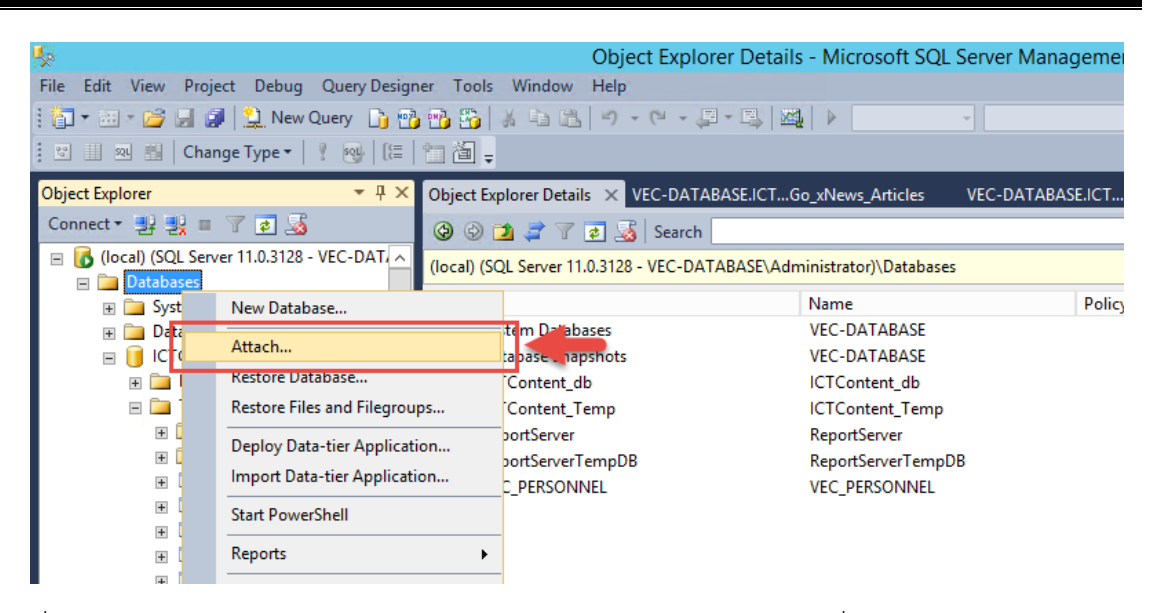

 ที่ Attach Databases คลิก Add > เลือกไฟล์ Database ของระบบคลังสื่อ ICT (ICTContent\_db.mdf) ดังรูป จากนั้น คลิกปุ่ม OK และ คลิกปุ่ม OK ดังรูป

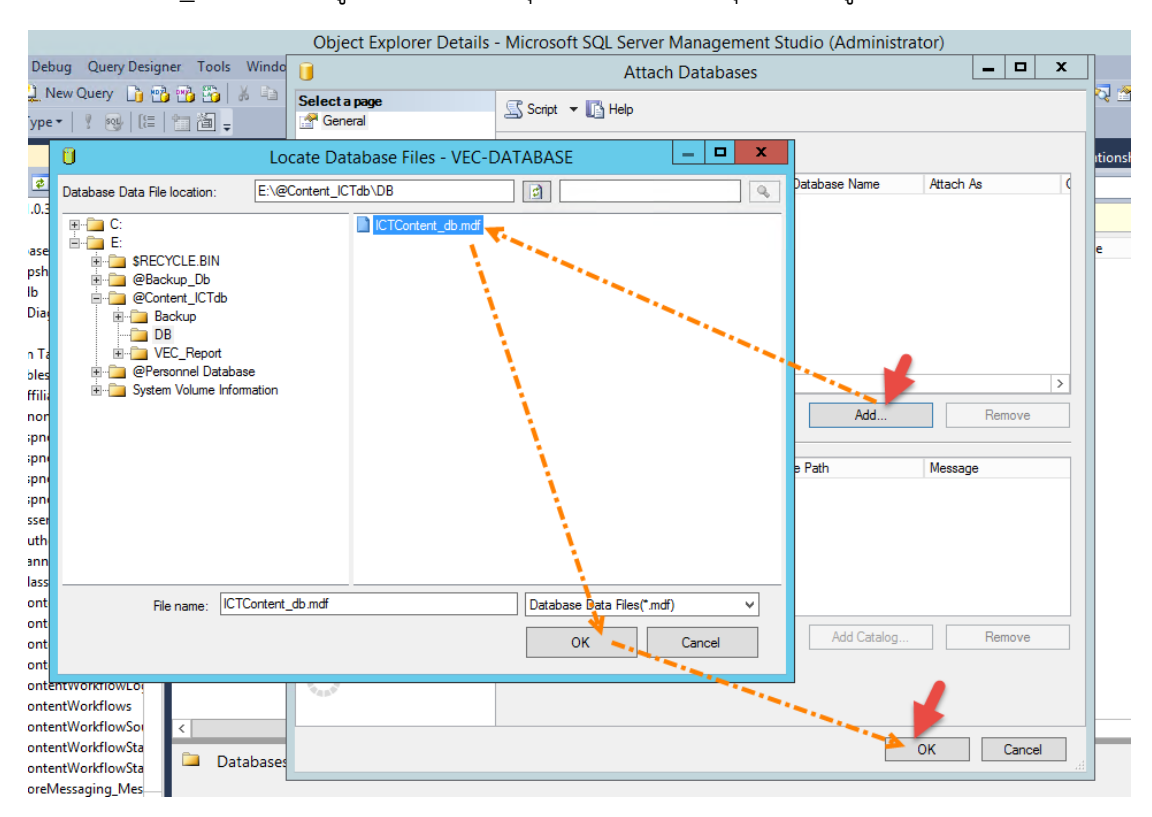

จ้ำงเหมาบริการโครงการส่งเสริมการใช้สื่อ ICT มาใช้ปฏิรูปการเรียนรู้เพื่อยกระดับคุณภาพการศึกษา ให้เกิดระบบการเรียนรู้ วิชาชีพและอาชีพ ประจำปีงบประมาณ 2558 (สัญญาเลขที่ 010/2558 ลงวันที่ 29 เมษายน พ.ศ. 2558)

4. จากนั้นจะได้ Database ของระบบงานที่พร้อมใช้งาน ดังรูป

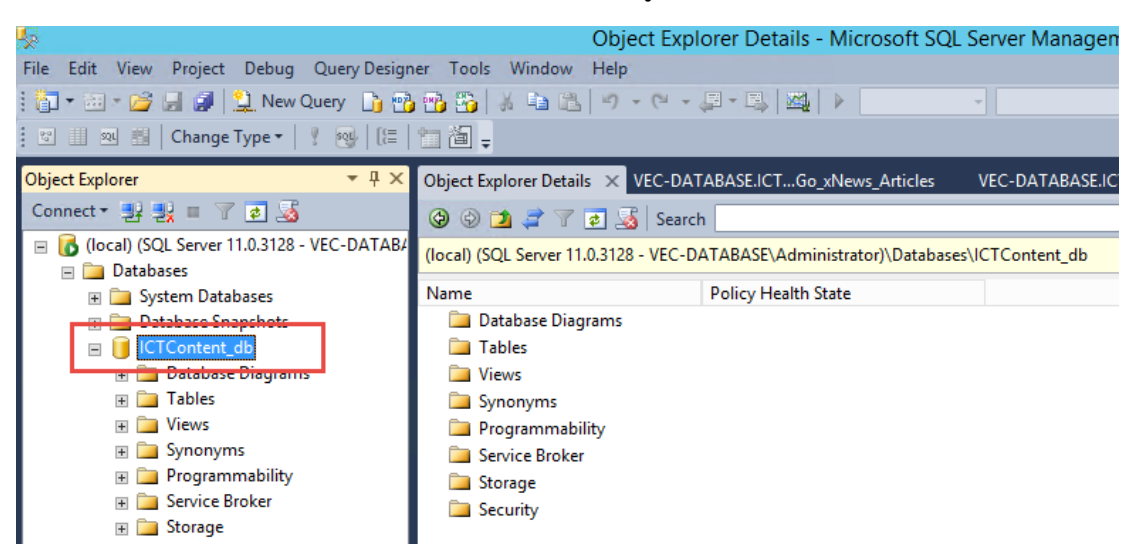

### การติดตั้งระบบ Web Application สำหรับให้บริการระบบคลังสื่อ ICT

สำหรับการติดตั้งระบบงานเพื่อให้บริการเผยแพร่คลังสื่อ ICT ผ่านเว็บนั้น ใช้เครื่องคอมพิวเตอร์แม่ ข่าย Microsoft Windows Server 2012 64bit และ Internet Information Service (IIS) เพื่อทำหน้าที่ ให้บริการเว็บไซต์คลังสื่อ ICT โดยทำการติดตั้งบนเครื่องคอมพิวเตอร์แม่ข่ายเสมือน ที่ห้อง Data Center ของ สำนักงานคณะกรรมการการอาชีวศึกษา (รามอินทรา) รายละเอียดการติดตั้งดังต่อไปนี้

- 1. ระบบปฏิบัติการใช้ Windows Server 2012 64bit
- ติดตั้ง Internet Information Service (IIS) เพื่อให้บริการ Reporting Service (ขั้นตอน การติดตั้ง IIS สามารถดูได้ที่ภาคผนวก)
- ติดตั้ง Microsoft .Net Framework 4.0 หรือใหม่กว่า (ขั้นตอนการติดตั้ง .NET Framework สามารถดูได้ที่ภาคผนวก)
- โปรแกรมบริหารจัดการฐานข้อมูลใช้ Microsoft SQL Server 2012 64bit (ขั้นตอนการ ติดตั้ง SQL Server สามารถดูได้ที่ภาคผนวก)

้วิธีการติดตั้งเว็บไซต์สำหรับระบบคลังสื่อ ICT ที่เครื่อง Web Server มีขั้นตอนดังต่อไปนี้

#### คู่มือการติดตั้งระบบ (System & Installation Documentation)

้จ้างเหมาบริการโครงการส่งเสริมการใช้สื่อ ICT มาใช้ปฏิรูปการเรียนรู้เพื่อยกระดับคุณภาพการศึกษา ให้เกิดระบบการเรียนรู้ วิชาชีพและอาชีพ ประจำปีงบประมาณ 2558 (สัญญาเลขที่ 010/2558 ลงวันที่ 29 เมษายน พ.ศ. 2558)

1. ตำแหน่งที่เก็บไฟล์ของระบบเว็บไซต์ที่เครื่อง Web Server รายละเอียดดังรูป

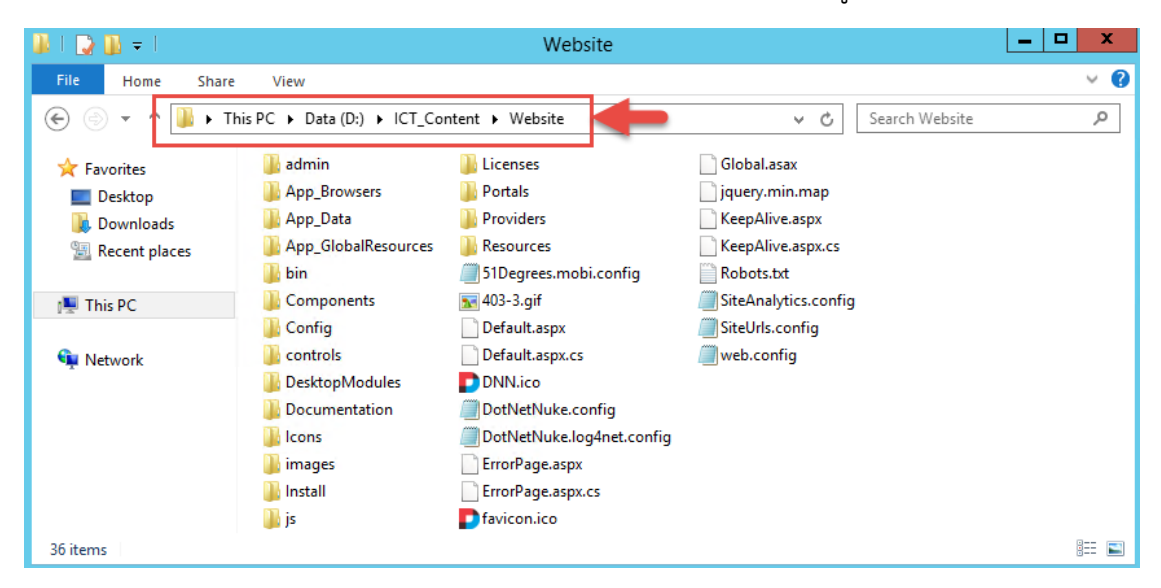

 เปิดโปรแกรม Internet Information Service (IIS) ขึ้นมาแล้ว แล้วคลิกขวาที่ Site เลือก Add Web Site... ดังรูป

| <b>8</b>                                                                                                    |                                             | Internet Information Services (IIS) Manager  |
|----------------------------------------------------------------------------------------------------|---------------------------------------------|----------------------------------------------|
|                                                                                                    |                                             |                                              |
| File View Help                                                                                                    |                                             |                                              |
| Connections  Connections  Conne | Filter:        •        •        •        • | → Show All   Group by: No Grouping →<br>Type |
| ▲ Sites       ▶ ● C       ▲ Add Website       ■       ■       ■       ■       ■       ■       ■       ■       ■       ■       ■       ■       ■       ■       ■       ■       ■       ■       ■       ■       ■       ■       ■       ■       ■       ■       ■       ■       ■       ■       ■       ■       ■       ■       ■       ■       ■       ■       ■       ■       ■       ■       ■       ■       ■       ■       ■       ■       ■       ■       ■       ■       ■       ■       ■       ■       ■       ■       ■       ■       ■       ■       ■       ■                                                                                                    | Content IC1 Website                         | Site                                         |

จ้างเหมาบริการโครงการส่งเสริมการใช้สื่อ ICT มาใช้ปฏิรูปการเรียนรู้เพื่อยกระดับคุณภาพการศึกษา ให้เกิดระบบการเรียนรู้ วิชาชีพและอาชีพ ประจำปีงบประมาณ 2558 (สัญญาเลขที่ 010/2558 ลงวันที่ 29 เมษายน พ.ศ. 2558)

3. ที่การกำหนดค่าสำหรับเว็บไซต์ ให้ครบถ้วน แล้วคลิกปุ่ม OK

| Add Website ? X                                                                                                    |
|----------------------------------------------------------------------------------------------------|
| Site name:     Application pool:       Content ICT Website     Content ICT Website                                                                                                    |
| Content Directory                                                                                                    |
| Physical path:         D:\ICT_Content\Website         Pass-through authentication         Connect as         Test Settings                                                                        |
| Binding         Type:       IP address:       Port:         http       III Unassigned       80         Host name:       media.vec.go.th         Example: www.contoso.com or marketing.contoso.com |
| ✓ Start Website immediately                                                                                                    |
| OK Cancel                                                                                                    |

 จากนั้นจะได้เว็บไซต์ใหม่เพิ่มเข้ามาที่ IIS ให้คลิกขวาที่เว็บไซต์ เลือก Edit Permission... เพื่อกำหนด Permission เพิ่มเติม ดังรูป

| Internet Information Services (IIS) Manager                                                                                                    | _ <b>D</b> X                  |
|----------------------------------------------------------------------------------------------------|-------------------------------|
| KEDIA_ICT > Sites > Content ICT Website >                                                                                                    | 🖸 🛛 🟠 🔞 🗸                     |
| File View Help                                                                                                    |                               |
| Connections                                                                                                    | Actions                       |
| 🔍 - 🗔 🖄 😸 Content ICT website Content                                                                                                    | 😌 'Content ICT Website' Tasks |
| - 📲 Start Page 🔿 Filter: 🗸 🐨 Go 🧹 🥁 Show All   Group by: No Grouping 🔹                                                                                                    | Site                          |
| MEDIA_ICT (MEDIA_ICT\Admir Name Type                                                                                                    | Switch to Features View       |
| admin File Folder                                                                                                    | Explore                       |
| Content ICT Websit                                                                                                    | Edit Permissions              |
| De la contraction de la contraction de la contra | Add Application               |
| App_Browsers Edit Permissions File Folder                                                                                                    | Add Virtual Directory         |
| p 🛁 App_Data 🔐 Add Application File Folder                                                                                                    |                               |
| Add Virtual Directory                                                                                                    | Edit Bindings                 |
| bin File Folder                                                                                                    | Manage Website                |
| Edit Bindings File Folder                                                                                                    | 💈 Restart                     |
| Controls Manage Website File Folder                                                                                                    | Start                         |
| DesktopModule Refresh                                                                                                    | Stop                          |
| Documentation                                                                                                    | Browse                        |
| File Folder                                                                                                    |                               |
| Add FTP Publishing File Folder                                                                                                    | Advanced Settings             |
| File Folder                                                                                                    | 2 Refresh                     |
| File Folder                                                                                                    | X Remove                      |
| Portals                                                                                                    | Add FTP Publishing            |
| Providers                                                                                                    | Help                          |
| Content View                                                                                                    |                               |
| Ready                                                                                                    | • <u></u>                     |

 กำหนดสิทธิ์ให้กับ User ที่ชื่อ "IIS AppPool\Content ICT Website" เป็น Full Control แล้ว คลิกปุ่ม OK

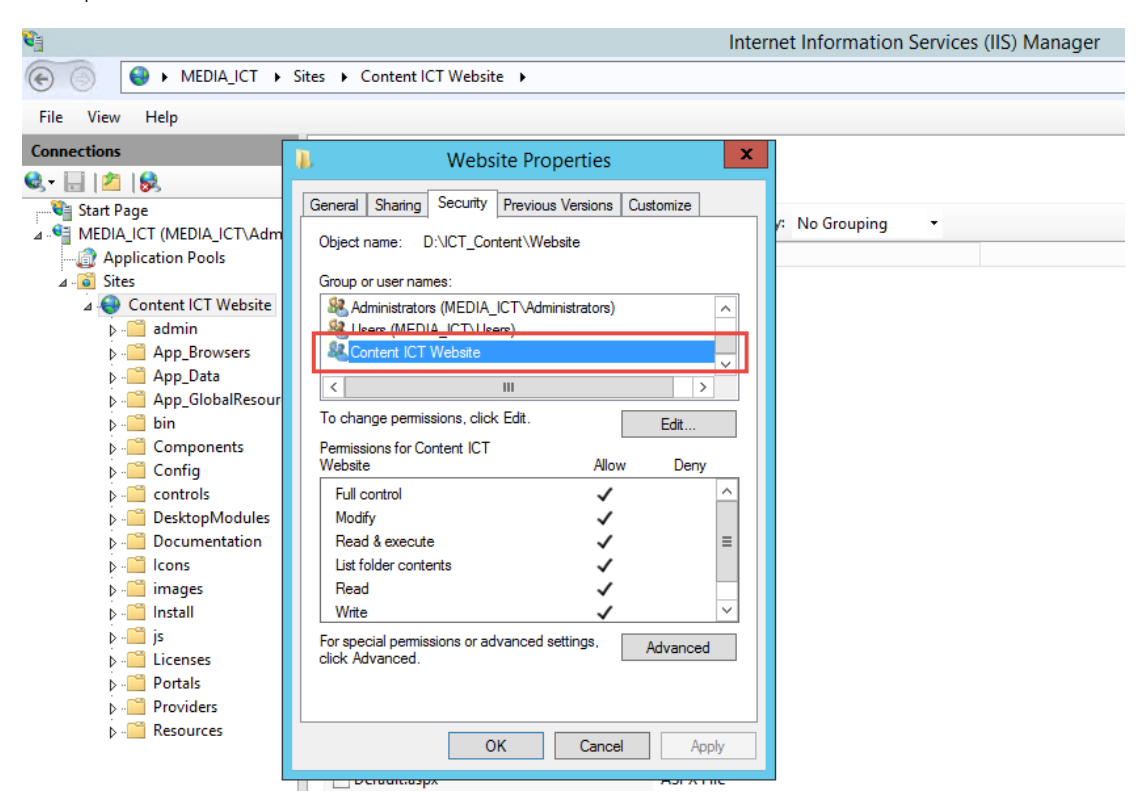

6. จากนั้นทำการตรวจสอบ และแก้ไขค่า Config สำหรับการเชื่อมต่อ Database ของระบบงาน โดย เปิดไฟล์ Web.Config ด้วย Notepad ดังรูป

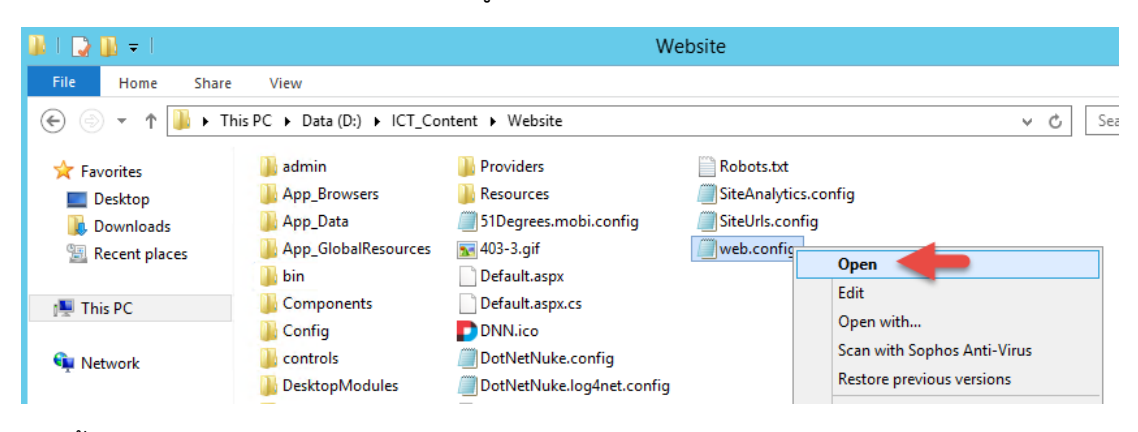

จากนั้นทำการแก้ไขค่าตรงส่วนของการเชื่อมต่อ Database ภายใต้แท็ก <ConnectionStrings> และ <AppSettings> ให้ถูกต้อง ดังรูป

#### คู่มือการติดตั้งระบบ (System & Installation Documentation)

้จ้างเหมาบริการโครงการส่งเสริมการใช้สื่อ ICT มาใช้ปฏิรูปการเรียนรู้เพื่อยกระดับคุณภาพการศึกษา ให้เกิดระบบการเรียนรู้ วิชาชีพและอาชีพ ประจำปีงบประมาณ 2558 (สัญญาเลขที่ 010/2558 ลงวันที่ 29 เมษายน พ.ศ. 2558)

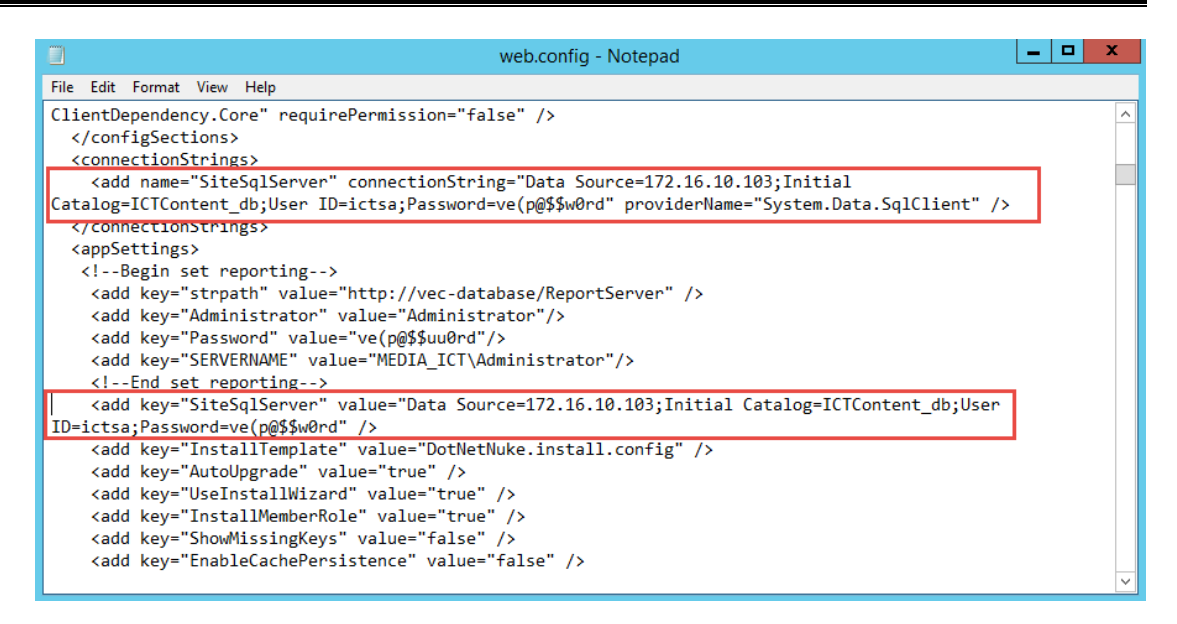

- 7. จากนั้นทำการ Save ค่า Config
- จากนั้นให้ไปที่ Database Server ทำการตั้งค่า PortalAlias Name ให้ตรงตามชื่อ URL ที่ต้องการ ให้เรียกเข้าสู่เว็บไซต์ คือ "media.vec.go.th" ดังรูป

| Object Explorer        | <b>▼</b> ₽ ×   | LNV-Z   | 410-PC01\SQLE | - dbo.PortalAl | <mark>ias 🗙</mark> Object Explo | rer Details   |                 |
|------------------------|----------------|---------|---------------|----------------|---------------------------------|---------------|-----------------|
| Connect 🕶 🛃 📃 🍸 🛃 🍒    |                |         | PortalAliasID | PortalID       | HTTPAlias                       | CreatedByUser | CreatedOnDate   |
| 🕀 📰 dbo.PasswordHistor | у ^            |         | 1             | 0              | media.vec.go.th                 | -1            | 2014-10-19 11:1 |
| 🕀 🔲 dbo.Permission     |                | ▶*      | NULL          | NULL 🚽         | NULL                            | NULL          | NULL            |
|                        | New Table      |         |               | at a start     |                                 |               |                 |
| 🕀 📰 dbo.PortalGrou     | Design         |         |               | 1 × 1          |                                 |               |                 |
| 🕀 🔝 dbo.PortalLang     | Select Top 10  | 00 Rows |               |                |                                 |               |                 |
| 🕀 🔲 dbo.Portal         | Edit Top 200 P | Rows    |               |                |                                 |               |                 |
| 🕀 📃 dbo.PortalSettir   | Script Table a | s       | •             |                |                                 |               |                 |
| 🕀 💷 dbo.Profile        | View Depende   | encies  |               |                |                                 |               |                 |
| 🕀 🧾 dbo.ProfileProp    | Tull Task inde |         |               |                |                                 |               |                 |
| 🕀 📃 dbo.Relationshi    | Full-Text Inde | EX      | P             |                |                                 |               |                 |

### การ Backup เว็บไซต์ระบบคลังสื่อ ICT

การ Backup ระบบนั้นจะใช้ความสามารถของ Database Server ในการตั้งเวลาเพื่อทำการ Backup ฐานข้อมูลของระบบโดยอัตโนมัติ ซึ่งทำการตั้งเวลาให้ระบบทำการ Backup Full ทุกวันที่ 1 ของเดือน โดย เป็นการเขียนทับไฟล์เดิม และ Backup เฉพาะส่วนต่าง (ข้อมูลที่เพิ่มขึ้นหรือเปลี่ยนไป) ทุกวัน โดยเป็นการ เขียนต่อจากไฟล์เดิม ซึ่งในการตั้งเวลา Backup นี้จะทำตอนเที่ยงคืนของทุกวัน ดังรายละเอียดต่อไปนี้

- 1. สร้าง Folder สำหรับจัดเก็บไฟล์ Backup ไว้ที่ D:\@Content\_ICTdb\Backup\
- 2. เปิดโปรแกรม Microsoft SQL Management Studio > ที่ Job คลิกขวาเลือก New Job...

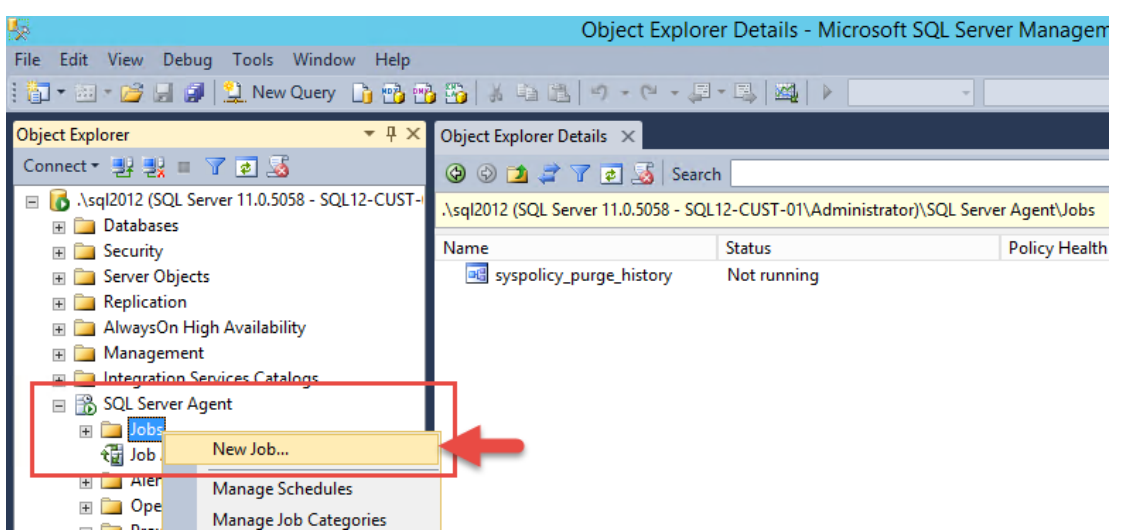

3. ตั้งชื่อ Job ดังรูป

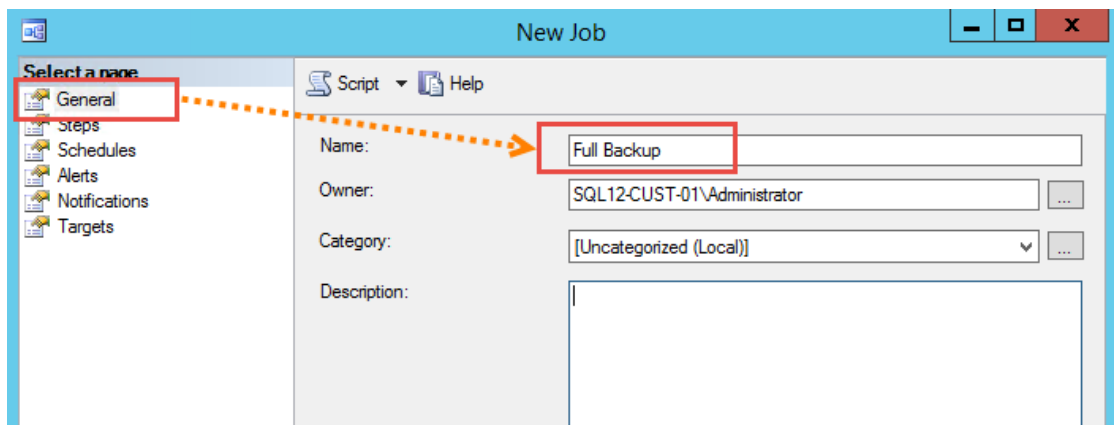

4. ทำการตั้งค่า Job การ Backup ฐานข้อมูลของระบบคลังสื่อ ดังรูป

#### คู่มือการติดตั้งระบบ (System & Installation Documentation)

จ้ำงเหมาบริการโครงการส่งเสริมการใช้สื่อ ICT มาใช้ปฏิรูปการเรียนรู้เพื่อยกระดับคุณภาพการศึกษา ให้เกิดระบบการเรียนรู้ วิชาชีพและอาชีพ ประจำปีงบประมาณ 2558 (สัญญาเลขที่ 010/2558 ลงวันที่ 29 เมษายน พ.ศ. 2558)

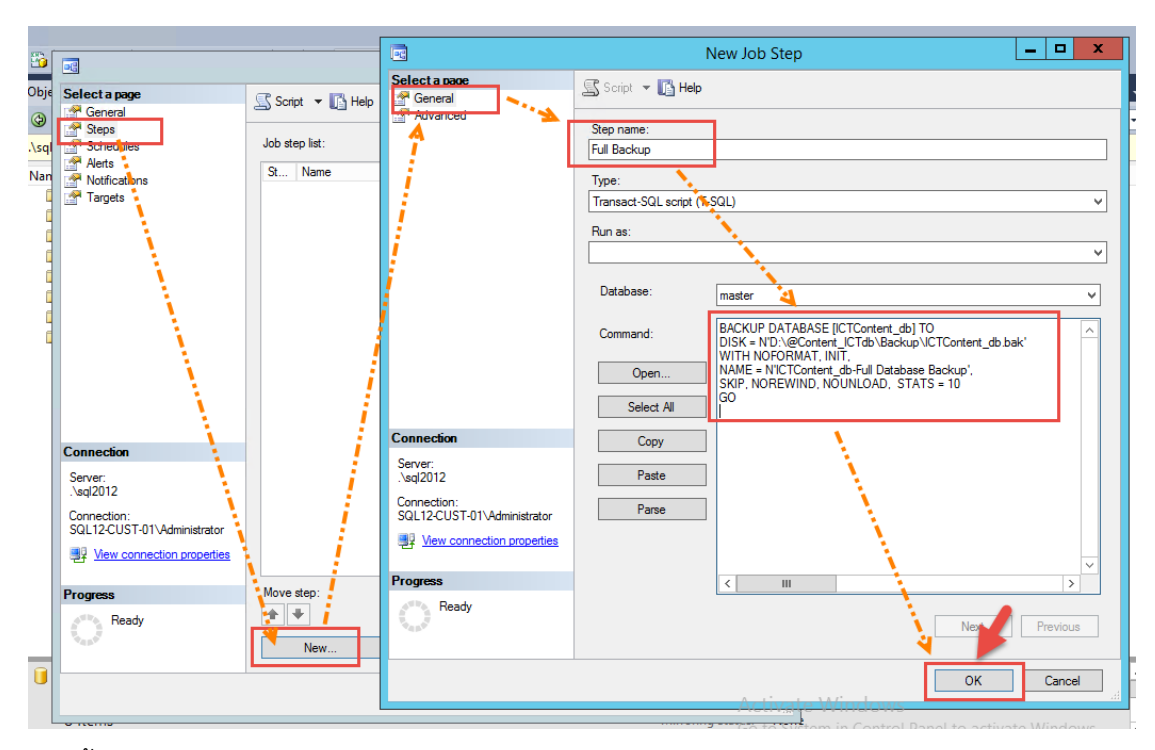

จากนั้นจะได้ Job step list สำหรับการทำ Full Backup ดังรูป

|                                                                                                |                                            | New Job       |                  | L.                      | <b>- -</b> X              |
|------------------------------------------------------------------------------------------------|--------------------------------------------|---------------|------------------|-------------------------|---------------------------|
| Select a page<br>General<br>Steps                                                              | Script 👻 📑 Help                            |               |                  |                         |                           |
| Alerts<br>Notifications<br>Targets                                                             | Job step list:<br>St Name<br>1 Full Backup |               | Type<br>Transact | On Success<br>Go to the | On Failure<br>Quit the jo |
| Connection                                                                                     |                                            |               |                  |                         |                           |
| Server:<br>\sql2012<br>Connection:<br>SQL12-CUST-01\Administrator<br>Wew connection properties |                                            |               |                  |                         |                           |
| Progress                                                                                       | Move step:                                 | Start step:   |                  |                         |                           |
| O Ready                                                                                        | New                                        | 1:Full Backup | Edit             | D                       | v<br>lelete               |
|                                                                                                |                                            |               |                  | ОК                      | Cancel<br>Activa          |

้จ้างเหมาบริการโครงการส่งเสริมการใช้สื่อ ICT มาใช้ปฏิรูปการเรียนรู้เพื่อยกระดับคุณภาพการศึกษา ให้เกิดระบบการเรียนรู้ วิชาชีพและอาชีพ ประจำปีงบประมาณ 2558 (สัญญาเลขที่ 010/2558 ลงวันที่ 29 เมษายน พ.ศ. 2558)

5. จากนั้นกำหนดตั้งเวลาให้ระบบทำการ Backup อัตโนมัติ ทุกวันเวลาเที่ยงคืน ดังรูป

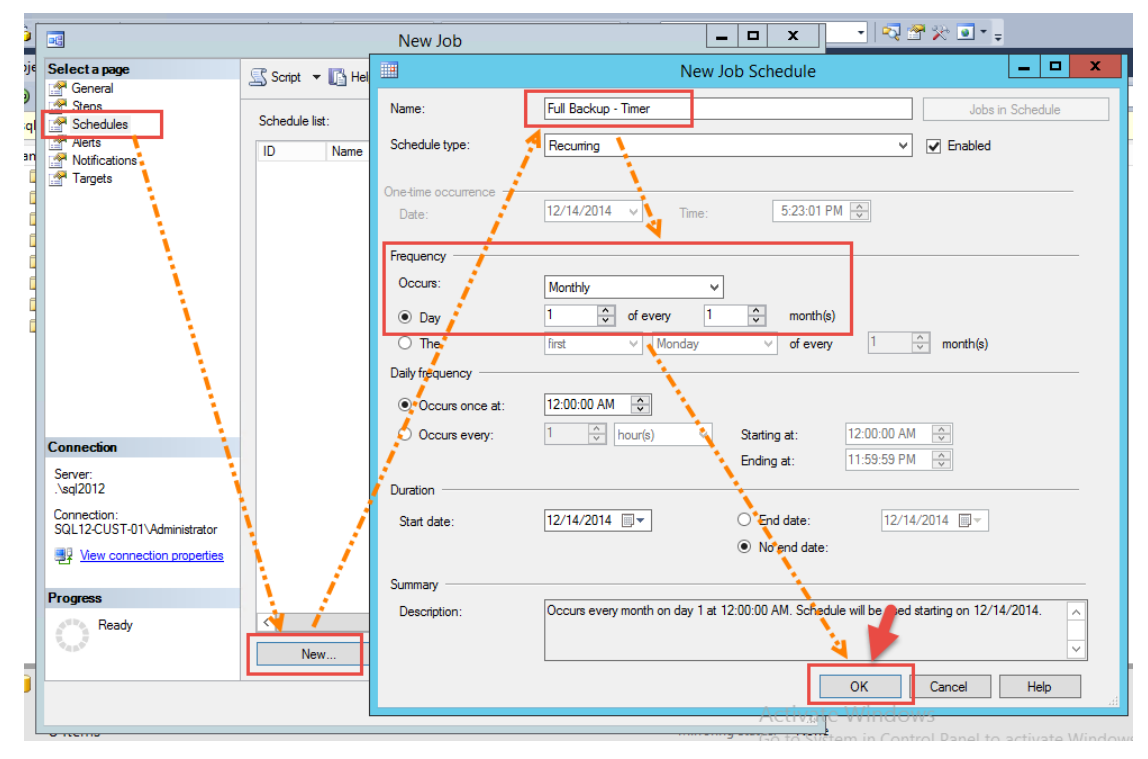

จากนั้นจะได้ Schedule list ดังรูป

|                                            |             | ١             | New Job     |         |                   | _ □             | x    |  |
|--------------------------------------------|-------------|---------------|-------------|---------|-------------------|-----------------|------|--|
| Selectapage                                | Script 🔻    | Help          |             |         |                   |                 |      |  |
| Steps<br>Schedules                         | Schedule li | st:           |             |         |                   |                 |      |  |
| Alerts                                     | ID          | Name          |             | Enabled | Description       |                 |      |  |
| Targets                                    | New         | Full Backup - | Timer       | Yes     | Occurs every more | nth on day 1 at | 12:0 |  |
|                                            |             |               |             |         |                   |                 |      |  |
|                                            |             |               |             |         |                   |                 |      |  |
| Connection                                 |             |               |             |         |                   |                 |      |  |
| Server                                     |             |               |             |         |                   |                 |      |  |
| .\sql2012                                  |             |               |             |         |                   |                 |      |  |
| Connection:<br>SQL12-CUST-01\Administrator |             |               |             |         |                   |                 |      |  |
| View connection properties                 |             |               |             |         |                   |                 |      |  |
| Progress                                   |             |               |             |         |                   |                 |      |  |
| Ready                                      | < Ner       | w             | III<br>Pick | E       | dit 🔰             | Remove          | >    |  |
|                                            |             |               |             |         | ОК                | Cancel          | tiva |  |

6. จากรูปเมื่อตั้งค่าเรียบร้อยแล้ว คลิกปุ่ม OK เป็นอันเสร็จสิ้นการตั้งค่า Full Backup

**ทมายเหตุ** สำหรับการตั้งค่า Backup เฉพาะส่วนต่างทำคล้ายกัน เพียงแต่เปลี่ยน Backup Script เป็นแบบ Differential และกำหนด Scheduled เป็นทุกวันช่วงเวลาเที่ยงคืน

 จากนั้นทำการทดสอบการทำงานของ Job ที่ตั้งไว้ โดยคลิกขวาที่ชื่อ Job แล้วเลือก Start Job at Stop... ดังรูป

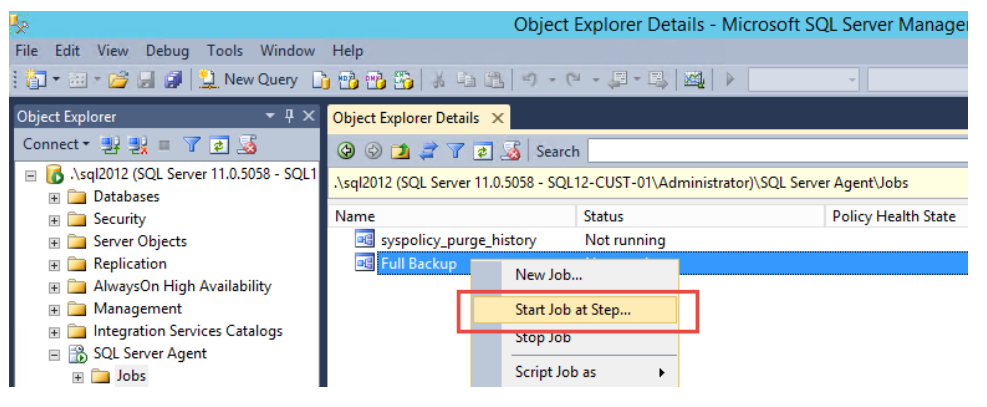

8. เมื่อระบบทำการ Backup เรียบร้อยจะแสดงดังรูป

| File Edit View Tools Window Help                                                                                                    | 1   |
|----------------------------------------------------------------------------------------------------|-----|
|                                                                                                    |     |
|                                                                                                    |     |
| Object Explorer Vetails X                                                                                                    |     |
| Connect - 말 맞 = 7 2 3 00 0 1 2 7 2 3 Search                                                                                                    |     |
| □ 🚺 \sql2012 (SQL Server 11.0.5058 - \sql2012 - □ 🗙 L Server Agent\Jobs                                                                                                    |     |
| B ⊇     Security     Policy Health St       B ⊇     Security     Security       B ⊇     Security     Success       B ⊇     Replication     Variance                                                                                                    | ate |
| R 🔁 AlwaysOn High Availability Details:                                                                                                    |     |
| Management     Action     Status     Message                                                                                                    |     |
| Image: Source Scalardy     Image: Source Scalardy     Image: Source Scalardy     Image: Source Scalardy     Start Job Full Backup'     Success       Image: Source Scalardy     Image: Source Scalardy     Image: Source Scalardy     Image: Source Scalardy     Start Job Full Backup'     Success       Image: Source Scalardy     Image: Source Scalardy     Image: Source Scalardy     Success       Image: Source Scalardy     Image: Source Scalardy     Image: Source Scalardy     Success                                                                                                    |     |
| Image: Constraint of the second second s |     |
|                                                                                                    |     |

และที่ตำแหน่ง Folder จัดเก็บไฟล์ Backup Database จะได้ดังรูป

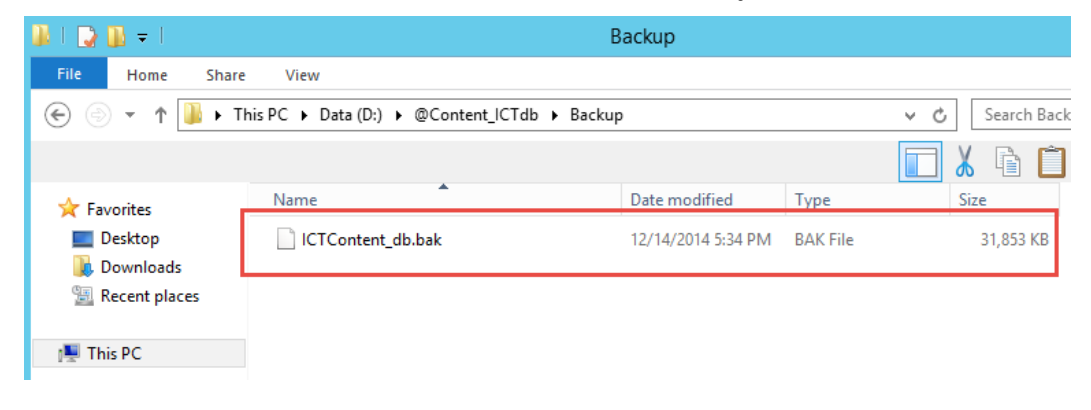

- การติดตั้ง Microsoft .Net Framework
- ขั้นตอนการติดตั้ง SQL Server
- ขั้นตอนการติดตั้ง Internet Information Service (IIS)

คู่มือการติดตั้งระบบ (System & Installation Documentation) โครงการพัฒนาสื่อ คลังสื่อ ICT มาใช้ปฏิรูปการเรียนรู้ เพื่อยกระดับคุณภาพการศึกษาอาชีวศึกษาให้เกิดระบบการเรียนรู้วิชาชีพและอาชีพตลอดชีวิต ประจำปีงบประมาณ 2557

### การติดตั้ง Microsoft .Net Framework

ก่อนทำการติดตั้งให้ดาวน์โหลดโปรแกรม Microsoft .NET Framework จากเว็บไซต์มาเก็บไว้ที่เครื่อง ก่อน ดาวน์โหลดได้ที่นี่ <u>http://www.microsoft.com/en-us/download/details.aspx?id=40779</u>

1. ดับเบิลคลิกไฟล์ติดตั้งสำหรับ .NET Framework ที่ดาวน์โหลดมา ดังรูป

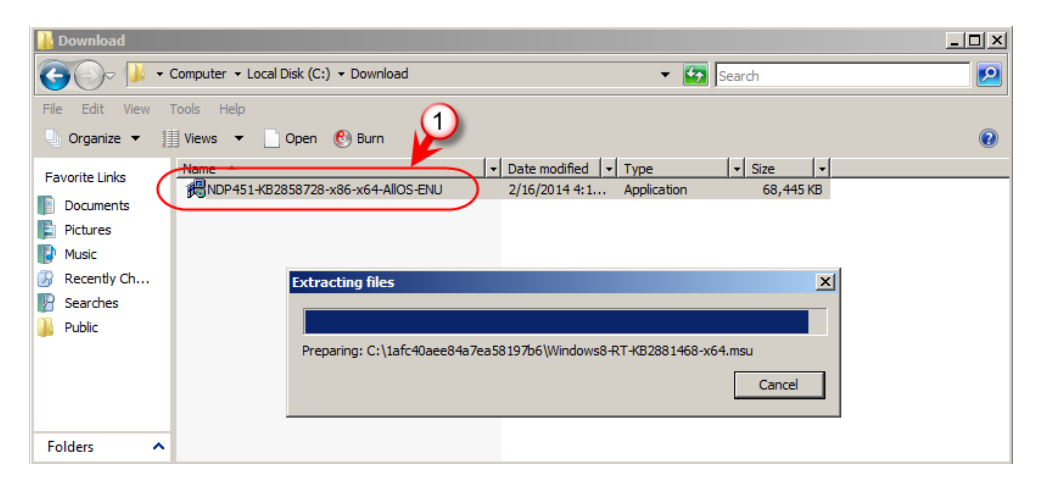

2. คลิกเลือก I have read and accept the license terms. แล้วคลิกปุ่ม Install

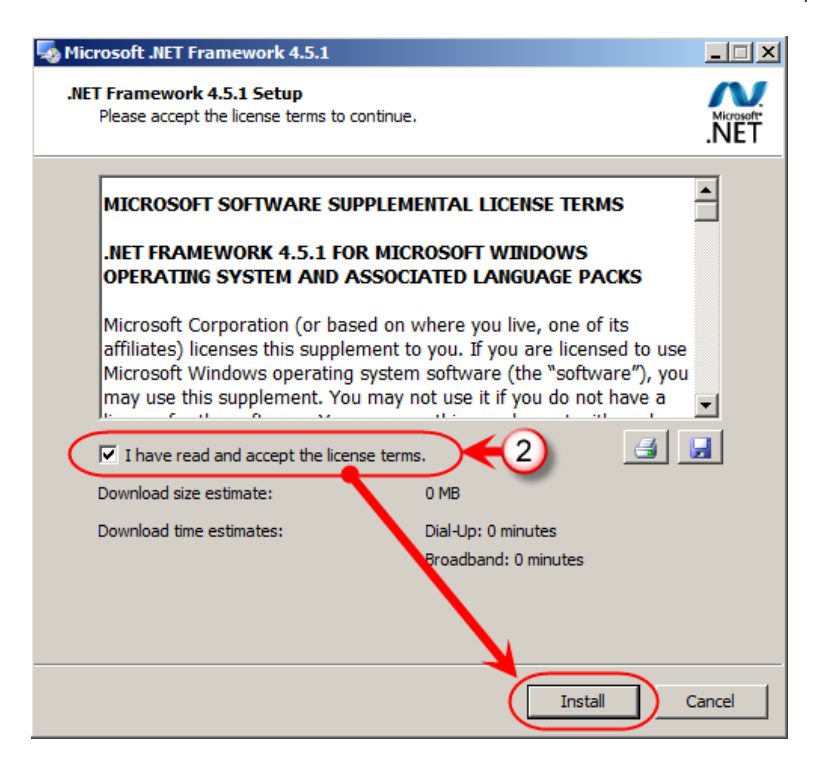

คู่มือการติดตั้งระบบ (System & Installation Documentation) โครงการพัฒนาสื่อ คลังสื่อ ICT มาใช้ปฏิรูปการเรียนรู้ เพื่อยกระดับคุณภาพการศึกษาอาชีวศึกษาให้เกิดระบบการเรียนรู้วิชาชีพและอาชีพตลอดชีวิต ประจำปังบประมาณ 2557

 กำลังติดตั้ง Microsoft .NET Framework โดยขณะติดตั้งระบบจะแสดงสถานะของการติดตั้งที่ หน้าจอดังรูป

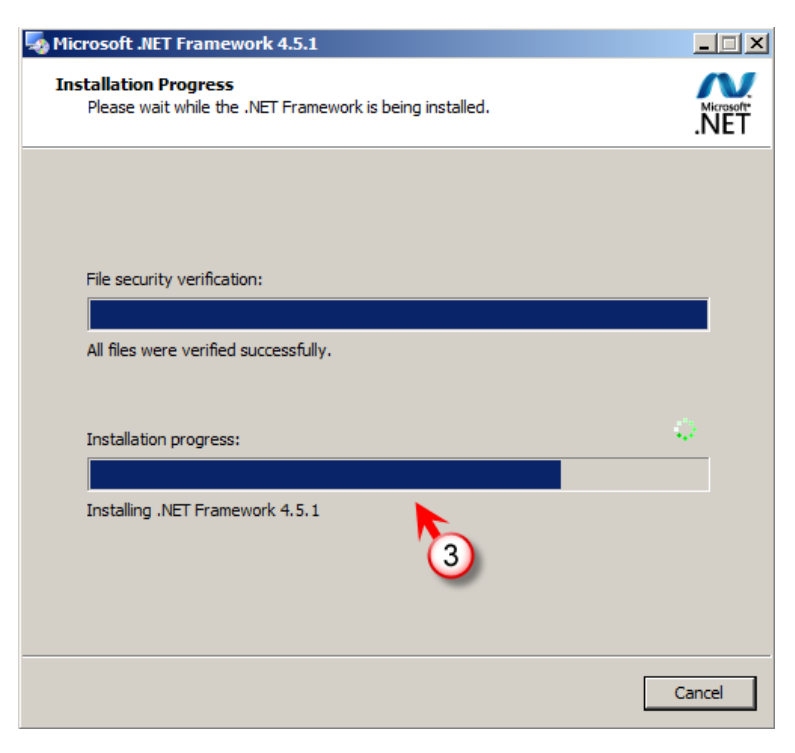

4. เมื่อระบบทำการติดตั้งเสร็จเรียบร้อย แล้วคลิกปุ่ม Finish

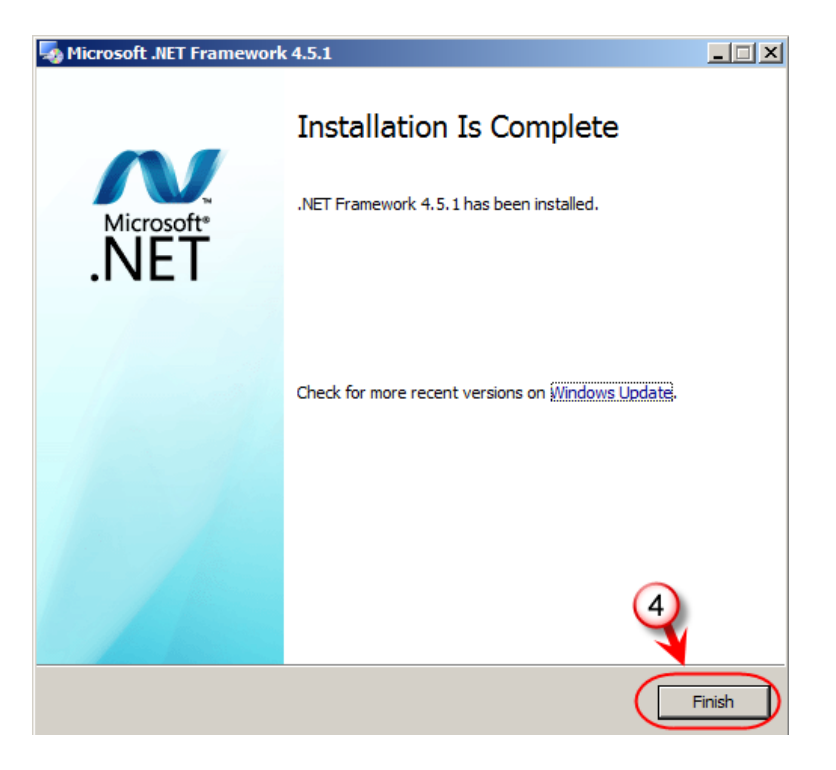

คู่มือการติดตั้งระบบ (System & Installation Documentation) โครงการพัฒนาสื่อ คลังสื่อ ICT มาใช้ปฏิรูปการเรียนรู้ เพื่อยกระดับคุณภาพการศึกษาอาชีวศึกษาให้เกิดระบบการเรียนรู้วิชาชีพและอาชีพตลอดชีวิต ประจำปังบประมาณ 2557

## ขั้นตอนการติดตั้ง SQL Server

ขั้นตอนการติดตั้งโปรแกรม Microsoft SQL Server 2012R2 Edition มีขั้นตอนดังนี้

1. ดับเบิลคลิกไฟล์ Setup.exe

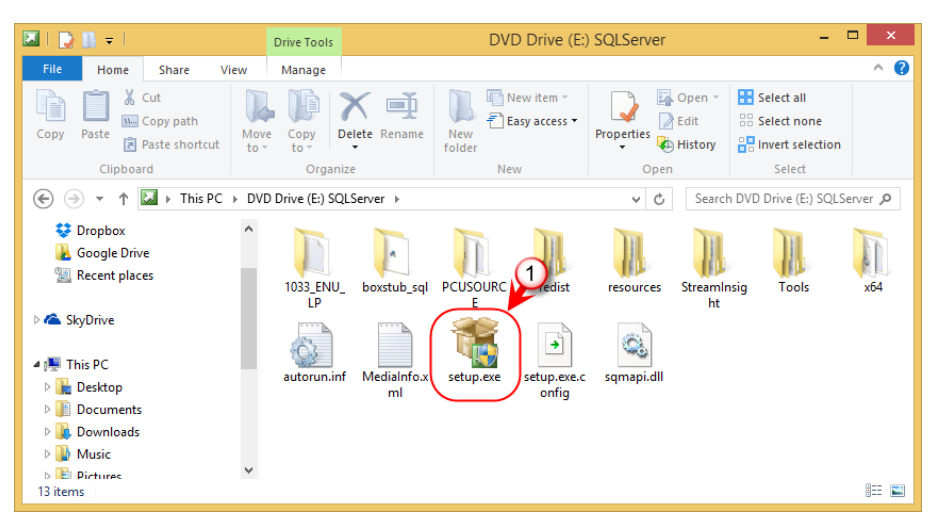

ที่หน้าจอ SQL Server Installation Center เลือกหัวข้อ Installation และเลือกรายการ New SQL
 Server stand-alone installation or add features to an existing installation

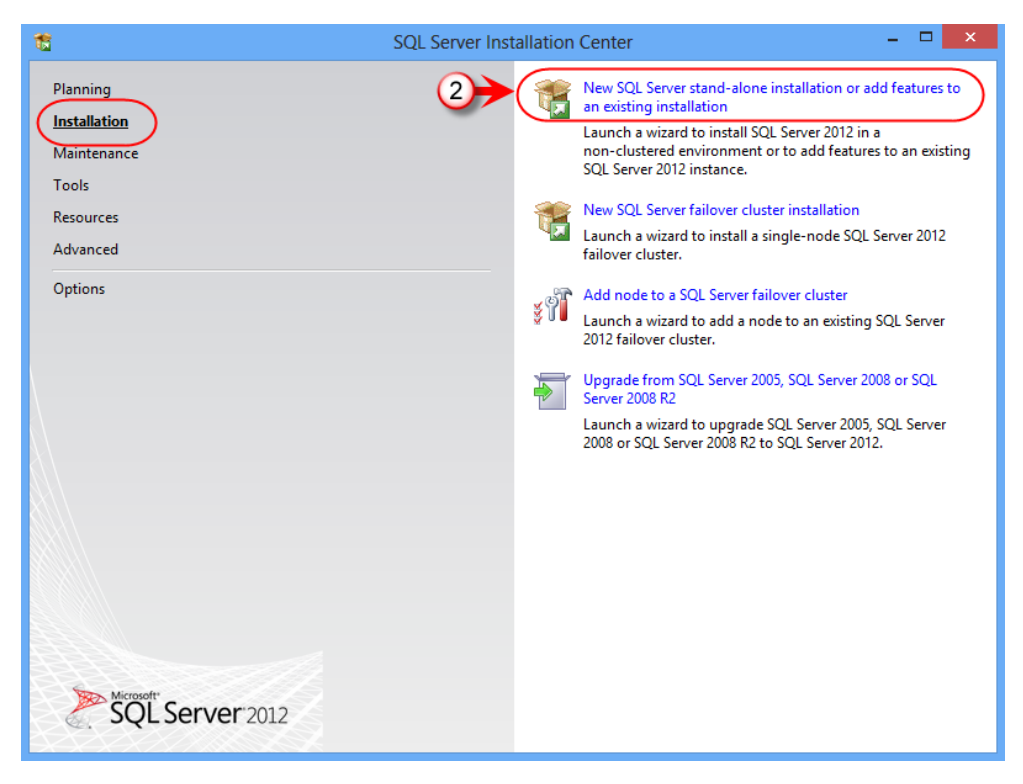

 ระบบการติดตั้งจะทำการตรวจสอบ Support files หากพบปัญหาระบบจะทำการแสดงปัญหาในการ ตรวจสอบออกมา หากไม่พบก็จะสามารถทำการติดตั้งต่อไปโดยการคลิกปุ่ม OK

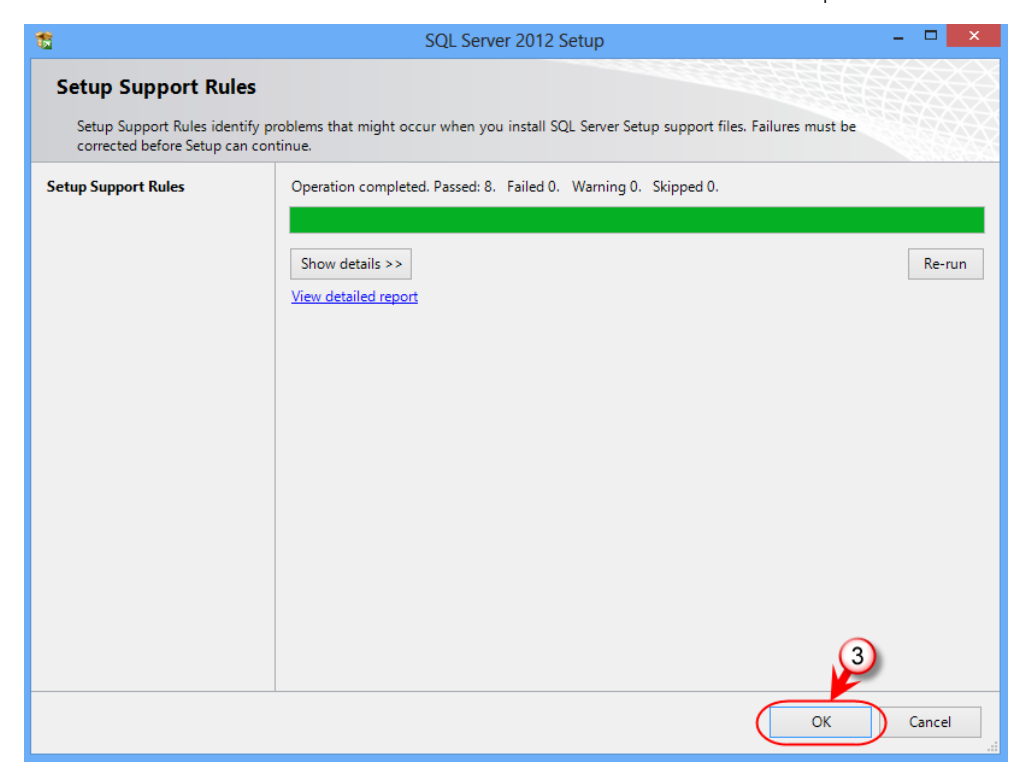

4. การติดตั้งจะถามข้อมูล Product key ให้ทำการป้อน Product key จากนั้นคลิกปุ่ม Next

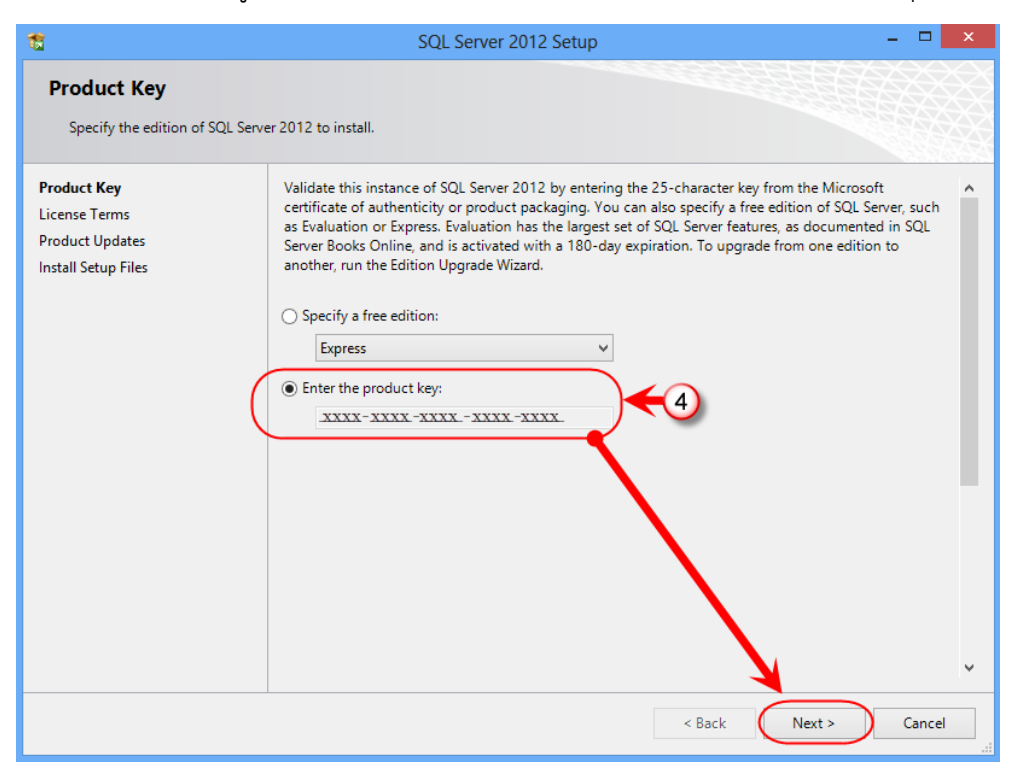

 จากการติดตั้งจะถามข้อมูลเกี่ยวกับ ข้อกฎหมายสำหรับอนุญาตการใช้งาน ให้ Check ตรงที่ I accept the license terms จากนั้นคลิกปุ่ม Next

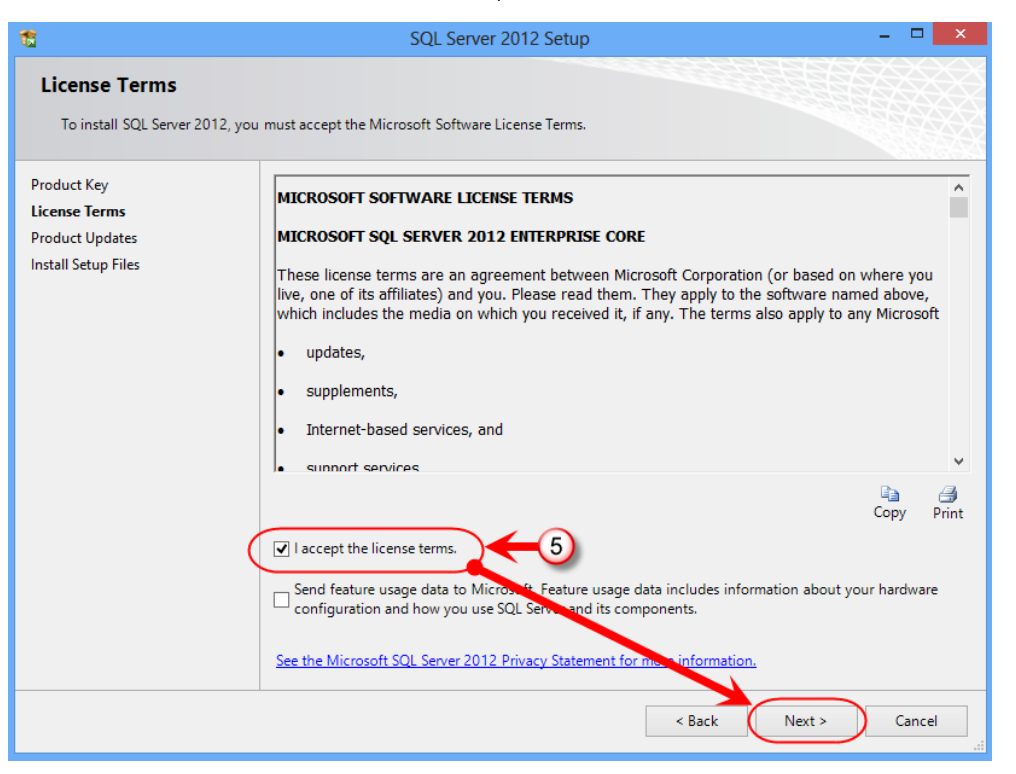

6. ระบบจะทำการตรวจสอบกฏการติดตั้งต่างๆ หากตรวจพบปัญหาจะแสดงข้อผิดพลาดที่หน้าจอ หาก ไม่พบข้อผิดพลาดอะไรสามารถติดตั้งต่อไปได้ โดยคลิกที่ปุ่ม Next

| 1                                                                                                    | SQL Server 2012 Setup                                                                                             | - 🗆 🛛  |
|----------------------------------------------------------------------------------------------------|----------------------------------------------------------------------------------------------------|--------|
| Setup Support Rules                                                                                     |                                                                                                    |        |
| Setup Support Rules identify p<br>corrected before Setup can cor                                        | oblems that might occur when you install SQL Server Setup support files. Failures must be tinue.                  |        |
| Setup Support Rules<br>Setup Role<br>Feature Selection<br>Installation Rules<br>Disk Space Requirements | Operation completed. Passed: 7. Failed 0. Warning 1. Skipped 0.<br>Hide details <<<br><u>View detailed report</u> | Re-run |
| Error Reporting                                                                                         | Rule Status                                                                                                    |        |
| Ready to Install                                                                                        | Fusion Active Template Library (ATL)                                                                              |        |
| Installation Progress                                                                                   | Previous releases of SQL Server 2008 Business Intelligence Devel Passed                                           |        |
| Complete                                                                                                | No SxS install with SQL Server "Denali" CTP0 Passed                                                               |        |
|                                                                                                    | Consistency validation for SQL Server registry keys Passed                                                        |        |
|                                                                                                    | Computer domain controller Passed                                                                                 |        |
|                                                                                                    | Microsoft .NET Application Security Passed                                                                        |        |
|                                                                                                    | Edition WOW64 platform Passed                                                                                     |        |
|                                                                                                    | Windows Firewall Warning                                                                                          |        |
|                                                                                                    | 6                                                                                                    |        |
|                                                                                                    | < Back Next > Cancel                                                                                              | Help   |

 จากนั้นจะเริ่มขั้นตอนการติดตั้งให้ Click ที่ SQL Server Feature Installation จากนั้นคลิกปุ่ม Next

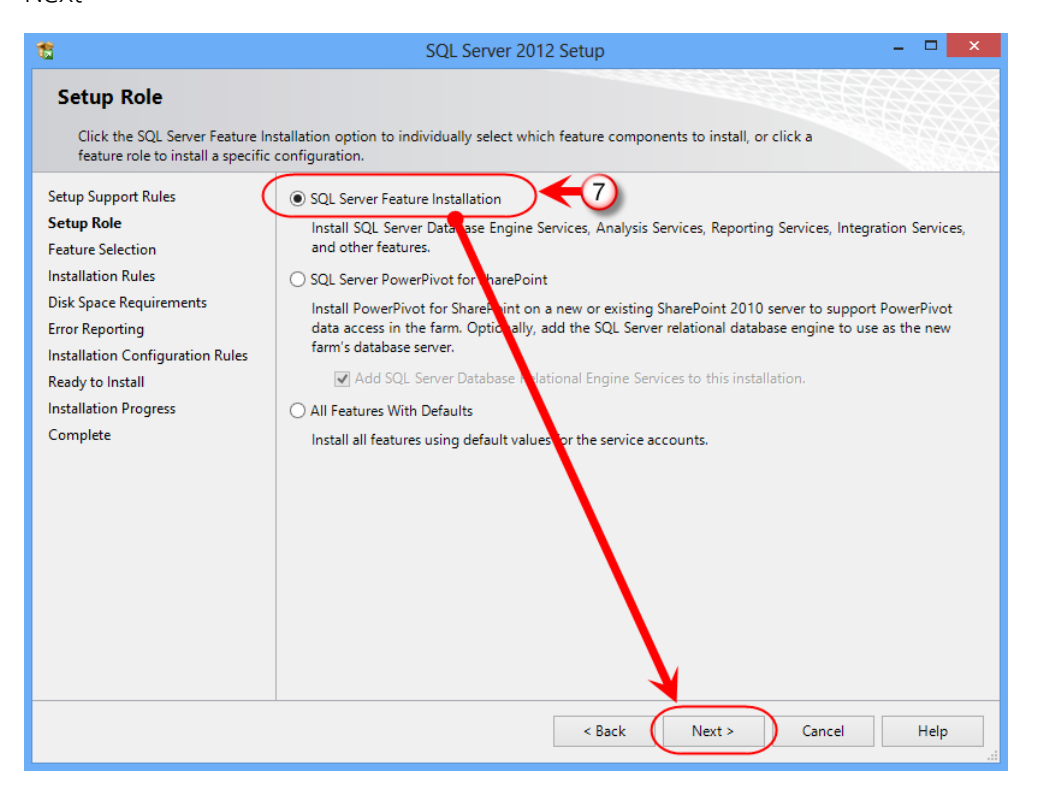

 เลือกคุณสมบัติ หรือ โปรแกรม Feature ของ SQL Server โดยการ Check ที่ Feature ที่ต้องการ หรือคลิกปุ่ม Select All เพื่อเลือกทั้งหมด จากนั้นให้คลิกปุ่ม Next

| 15                                                                                                    | SQL Server 2012 Setup                                                                                                    | - • ×                                                                                                    |
|----------------------------------------------------------------------------------------------------|----------------------------------------------------------------------------------------------------|----------------------------------------------------------------------------------------------------|
| Feature Selection<br>Select the Enterprise Edition: Co                                                                                                    | ore-based Licensing features to install.                                                                                                    |                                                                                                    |
| Setup Support Rules<br>Setup Role<br>Feature Selection<br>Installation Rules<br>Instance Configuration<br>Disk Space Requirements<br>Server Configuration<br>Database Engine Configuration<br>Error Reporting<br>Installation Configuration Rules<br>Ready to Install<br>Installation Progress<br>Complete | Features:         Image: Database Engine Services         Image: SQL Server Replication         Image: Pull-Text and Semantic Extractions for Sear         Image: Pull-Text and Semantic Extractions for Sear         Image: Pull-Text and Semantic Extractions for Sear         Image: Pull-Text and Semantic Extractions for Sear         Image: Pull-Text and Semantic Extractions for Sear         Image: Pull-Text and Semantic Extractions for Sear         Image: Pull-Text and Services         Image: Pull-Text and Tools         Image: Pull-Text and Tools         Image: Pull-Text and Tools Compatibility         Image: Pull-Text and Services         Image: Pull-Text Tools Backwards Compatibility         Image: Pull-Text Tools Services         Image: Pull-Text Tools Services         Image: Pull-Text Tools Services         Image: Pull-Text Tools Services         Image: Pull-Text Tools Services         Image: Pull-Text Tools Services         Image: Pull-Text Tools Services         Image: Pull-Text Tools Services         Image: Pull-Text Tools Services         Image: Pull-Text Tools Services         Image: Pull-Text Tools Services         Image: Pull-Text Tools Services         Image: Pull-Text Tools Services         Image: Pull-Text Tools Services         I | Feature description:         The configuration and operation of each instance feature of a SQL Server instance is isolated from other SQL Server instances. SQL Server instances can operate side-by-side on the same computer.         Prerequisites for selected features:         Already installed:         Microsoft .NET Framework 4.0         Windows PowerShell 2.0         Microsoft Visual Studio 2010 Shell         Microsoft Visual Studio Tools for Applicatic Visual Studio Tools for Applicatic Visual Studio Studio S |
|                                                                                                    | < Back                                                                                                    | Next > Cancel Help                                                                                                    |

9. ระบบการติดตั้งจะทำการตรวจสอบกฏการติดตั้งอีกครั้ง หากพบปัญหาก็จะแสดงส่วนที่ผิดพลาด ออกมา หากไม่มีข้อผิดพลาดให้คลิกปุ่ม Next เพื่อดำเนินการติดตั้งต่อไป

| 18                                                                                                    | SQL Server 2012 Setup                                                                                | - 🗆 🗙  |
|----------------------------------------------------------------------------------------------------|----------------------------------------------------------------------------------------------------|--------|
| Installation Rules<br>Setup is running rules to deterr                                                                                                    | nine if the installation process will be blocked. For more information, click Help.                  |        |
| Setup Support Rules<br>Setup Role<br>Feature Selection<br>Installation Rules<br>Instance Configuration<br>Disk Space Requirements<br>Server Configuration<br>Database Engine Configuration<br>Error Reporting<br>Installation Configuration Rules<br>Ready to Install<br>Installation Progress<br>Complete | Operation completed. Passed: 1. Failed 0. Warning 0. Skipped 0. Show details >> View detailed report | Re-run |
|                                                                                                    | < Back Next > Cancel                                                                                 | Help:  |

10. ทำการ Click ที่ Default instance แล้ว คลิกปุ่ม Next

| 1                                                                                                    | S                                             | QL Server 2012        | Setup                |                       | - 🗆 🗙     |
|----------------------------------------------------------------------------------------------------|-----------------------------------------------|-----------------------|----------------------|-----------------------|-----------|
| Instance Configuration<br>Specify the name and instance                                                    | ID for the instance of SQ                     | L Server, Instance II | ) becomes part of tl | ne installation path. |           |
| Setup Support Rules<br>Setup Role<br>Feature Selection<br>Installation Rules                               | Default instance     Named instance:          | MSSQLSERVER           |                      |                       |           |
| Instance Configuration<br>Disk Space Requirements<br>Server Configuration<br>Database Engine Configuration | Instance ID:<br>Instance root directory       | MSSQLSERVER           | \Microsoft SQL Serv  | rer\                  |           |
| Error Reporting<br>Installation Configuration Rules<br>Ready to Install                                    | SQL Server directory:<br>Installed instances: | C:\Program Files      | Microsoft SQL Serv   | er\MSSQL11.MSSQLS     | ERVER     |
| installation Progress<br>Complete                                                                          | Instance Name                                 | Instance ID           | Features             | Edition               | Version   |
|                                                                                                    |                                               |                       | < Back               | Next > Car            | ncel Help |

11. ระบบการติดตั้งจะทำการตรวจสอบพื้นที่คงเหลือของ Hard disk ในการใช้ติดตั้ง จากนั้นคลิกปุ่ม Next เพื่อทำงานต่อไป

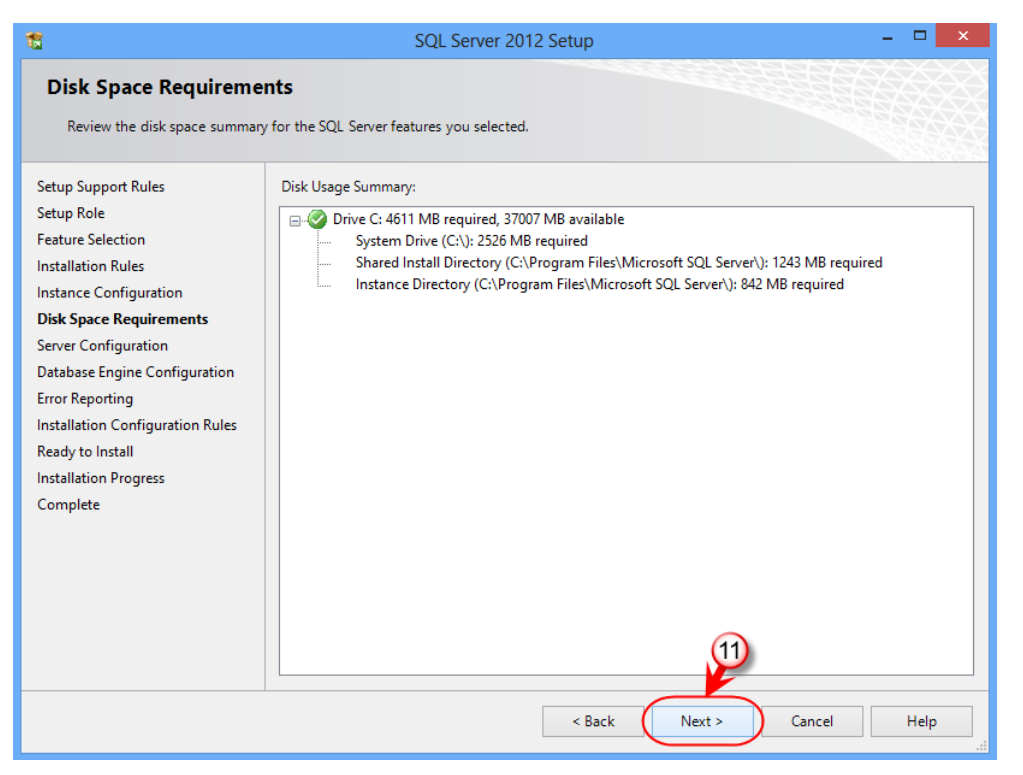

12. ระบบการติดตั้งจะให้เลือก Service ที่ต้องการ Run service ตอนเปิดเครื่อง ให้ทำการปรับ Starup type ตามต้องการ ดังตัวอย่าง

| 1                                                                                                    | SQL Server 201                                          | 2 Setup                                         |                    |                     | ×     |
|----------------------------------------------------------------------------------------------------|---------------------------------------------------------|-------------------------------------------------|--------------------|---------------------|-------|
| Server Configuration<br>Specify the service accounts an                                                      | d collation configuration.                              |                                                 |                    |                     |       |
| Setup Support Rules<br>Setup Role                                                                            | Service Accounts Collation                              | a separate account for each                     | SOL Server service | e.                  |       |
| Feature Selection<br>Installation Rules                                                                      | Service                                                 | Account Name                                    | Password           | Startup Type        |       |
| Instance Configuration<br>Disk Space Requirements                                                            | SQL Server Agent SQL Server Database Engine             | NT Service\SQLSERVERA<br>NT Service\MSSQLSERVER |                    | Manual<br>Automatic | ~     |
| Server Configuration<br>Database Engine Configuration                                                        | SQL Server Integration Services 11.0 SQL Server Browser | NT Service\MsDtsServer                          |                    | Automatic           | ~     |
| Error Reporting<br>Installation Configuration Rules<br>Ready to Install<br>Installation Progress<br>Complete |                                                         |                                                 | ¢                  | 12                  |       |
|                                                                                                    |                                                         | < Back Next                                     | Cance              | el He               | lp .: |

คู่มือการติดตั้งระบบ (System & Installation Documentation) โครงการพัฒนาสื่อ คลังสื่อ ICT มาใช้ปฏิรูปการเรียนรู้ เพื่อยกระดับคุณภาพการศึกษาอาชีวศึกษาให้เกิดระบบการเรียนรู้วิชาชีพและอาชีพตลอดชีวิต ประจำปังบประมาณ 2557

|                                                                                               | <b>t</b>                                                      | SQL Server 2012 Setup                        | - 🗆 🗙                          |
|-----------------------------------------------------------------------------------------------|---------------------------------------------------------------|----------------------------------------------|--------------------------------|
|                                                                                               | Server Configuration<br>Specify the service accounts and c    | ollation configuration.                      |                                |
|                                                                                               | Setup Support Rules<br>Setup Role<br>Feature Selection        | Service Account Collation Database Engine:   | 13                             |
| Custor                                                                                        | nize the SQL Server 2012 Database                             | e Engine Collation                           | -insensitive width-insensitive |
| Select the collation you would like to                                                        | ) use:                                                        |                                              | insensitive, maar insensitive  |
| <ul> <li>Windows collation designator and</li> </ul>                                          | d sort order                                                  | ]                                            |                                |
| Collation designator:                                                                         | Thai                                                          | `                                            |                                |
| Binary                                                                                        | Binary-code point                                             | 1                                            |                                |
| Case-sensitive                                                                                | Kana-sensitive                                                | 4)                                           |                                |
| Accent-sensitive                                                                              | U Width-sensitive                                             | <i>,</i>                                     |                                |
| Supplementary characters                                                                      |                                                               |                                              |                                |
| SQL collation, used for backward      SQL_1xCompat_CR850_CL_AS      SQL_AtDiction CR850_CL_AL | ls compatibility                                              |                                              |                                |
| SQL_AltDiction_CP850_CI_AS                                                                    |                                                               |                                              |                                |
| SQL_AltDiction_CP850_CS_AS<br>SQL_AltDiction_Pref_CP850_CI_AS                                 |                                                               | , i                                          |                                |
| Collation description:                                                                        |                                                               |                                              |                                |
| Latin1-General, case-insensitive, ac<br>Order 49 on Code Page 850 for non                     | cent-sensitive, kanatype-insensitive, width-<br>-Unicode Data | insensitive for Unicode Data SQL Server Sort | Next > Cancel Help             |
|                                                                                               |                                                               | OK Cancel                                    |                                |

- 13. จากนั้นให้เลือกที่ Tab Collation เพื่อกำหนดภาษาที่ใช้ และวิธีการค้นหาข้อมูล โดยคลิกที่ปุ่ม Customize
- เลือก Windows collation designator and sort order แล้วเลือก Collation designator เป็น ภาษา Thai จากนั้นแล้วคลิกปุ่ม OK
- 15. จากนั้นกลับที่หน้าจอ Server Configuration ให้คลิกปุ่ม Next
- คลิกที่ Mixed Mode แล้วทำการป้อน Password ของ SA สำหรับ Login เข้าใช้ข้อมูล จากนั้นคลิก ปุ่ม Add Current User แล้วกด Next เพื่อทำงานต่อไป

| 1                                                                                                    | SQL Server 2012 Setup                                                                                                    | - • ×                                                                       |
|----------------------------------------------------------------------------------------------------|----------------------------------------------------------------------------------------------------|-----------------------------------------------------------------------------|
| Database Engine Config<br>Specify Database Engine authent<br>Setup Support Rules                                                                                                    | server Configuration Data Directories Ell ESTREAM                                                                                                    |                                                                             |
| Setup Role<br>Feature Selection<br>Installation Rules<br>Instance Configuration<br>Disk Space Requirements<br>Server Configuration<br><b>Database Engine Configuration</b><br>Error Reporting<br>Installation Configuration Rules<br>Ready to Install<br>Installation Progress<br>Complete | Specify the authentication mode and administrators for the Database Engine. Authentication Mode  Windows authentication mode  Nixed Mode (SQL Server authentication and Windows authentication) Specify the password for the SQL Server system administrator (sa) account. Enter password: Confirm password: Specify SQL Server administrators  WIN-BVAF nin (Admin)  Add Current User Add Remove | 2L Server administrators<br>rve unrestricted access<br>the Database Engine. |
|                                                                                                    | < Back Next > C                                                                                                    | ancel Help                                                                  |

17. ระบบการติดตั้งจะสอบถามเกี่ยวกับการส่ง Error report ไปยังผู้ผลิตหรือไม่ ให้คลิกปุ่ม Next เพื่อ ทำงานต่อไป

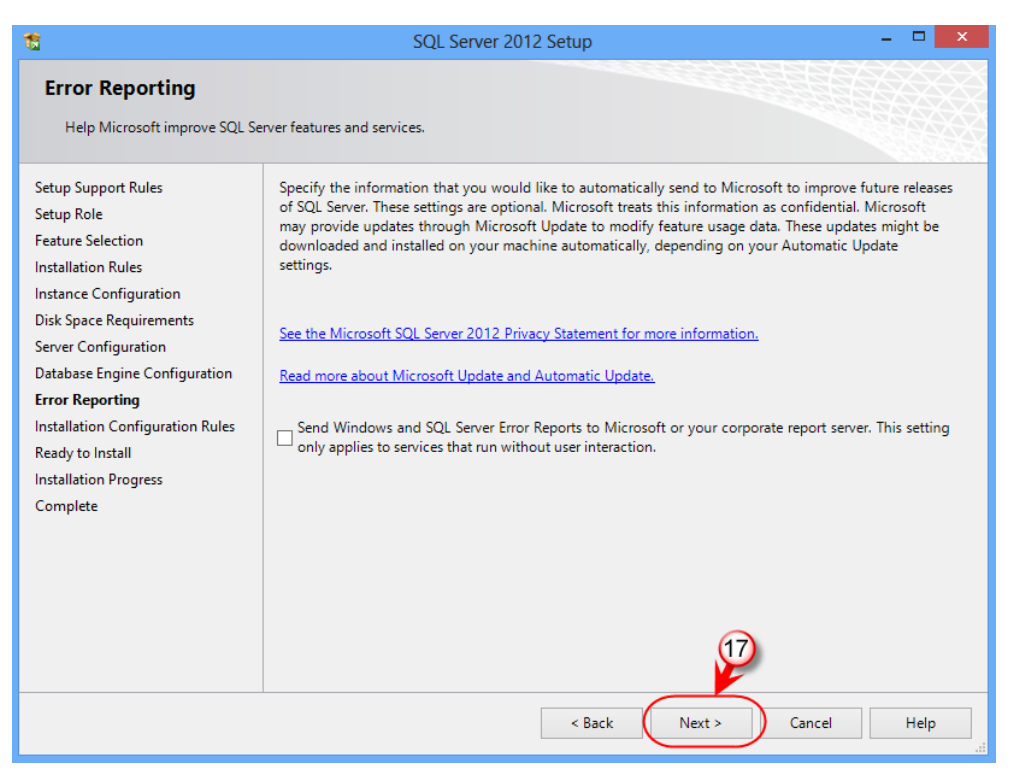

 ระบบการติดตั้งจะทำการตรวจสอบการติดตั้งอีกครั้ง หากพบปัญหาก็จะแสดงส่วนที่ผิดพลาดออกมา หากไม่มีข้อผิดพลาดให้คลิกปุ่ม Next เพื่อดำเนินการติดตั้งต่อไป

| 1                                                                                                    | SQL Server 2012 Setup                                                                                | - 🗆 🗙  |
|----------------------------------------------------------------------------------------------------|----------------------------------------------------------------------------------------------------|--------|
| Installation Configurat                                                                                                    | ion Rules<br>mine if the installation process will be blocked. For more information, click Help.     |        |
| Setup Support Rules<br>Setup Role<br>Feature Selection<br>Installation Rules<br>Instance Configuration<br>Disk Space Requirements<br>Server Configuration<br>Database Engine Configuration<br>Error Reporting<br>Installation Configuration Rules<br>Ready to Install<br>Installation Progress<br>Complete | Operation completed. Passed: 4. Failed 0. Warning 0. Skipped 0. Show details >> View detailed report | Re-run |
|                                                                                                    | < Back Next > Cancel                                                                                 | Help   |

19. คลิกปุ่ม Install เพื่อทำการติดตั้ง SQL Server 2012

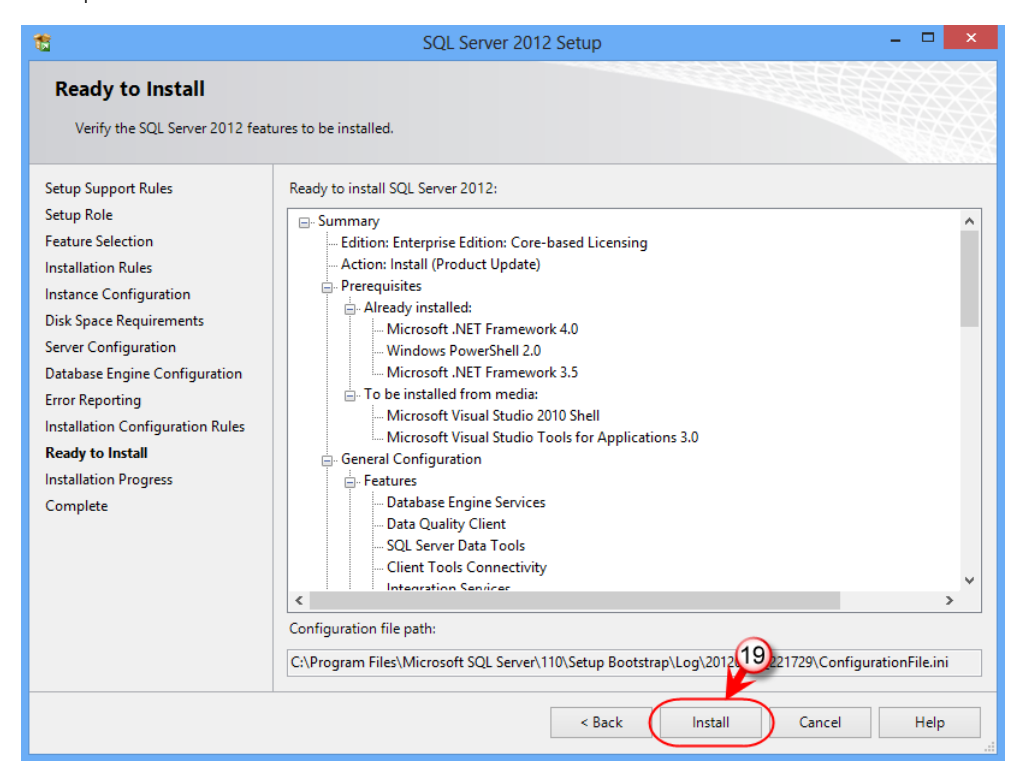

20. ในระหว่างการติดตั้ง SQL Server 2012 จะแสดงความก้าวหน้าในการติดตั้งโปรแกรม เมื่อเสร็จสิ้นกระบวณการติดตั้งโปรแกรม SQL Server 2012 คลิกปุ่ม Close

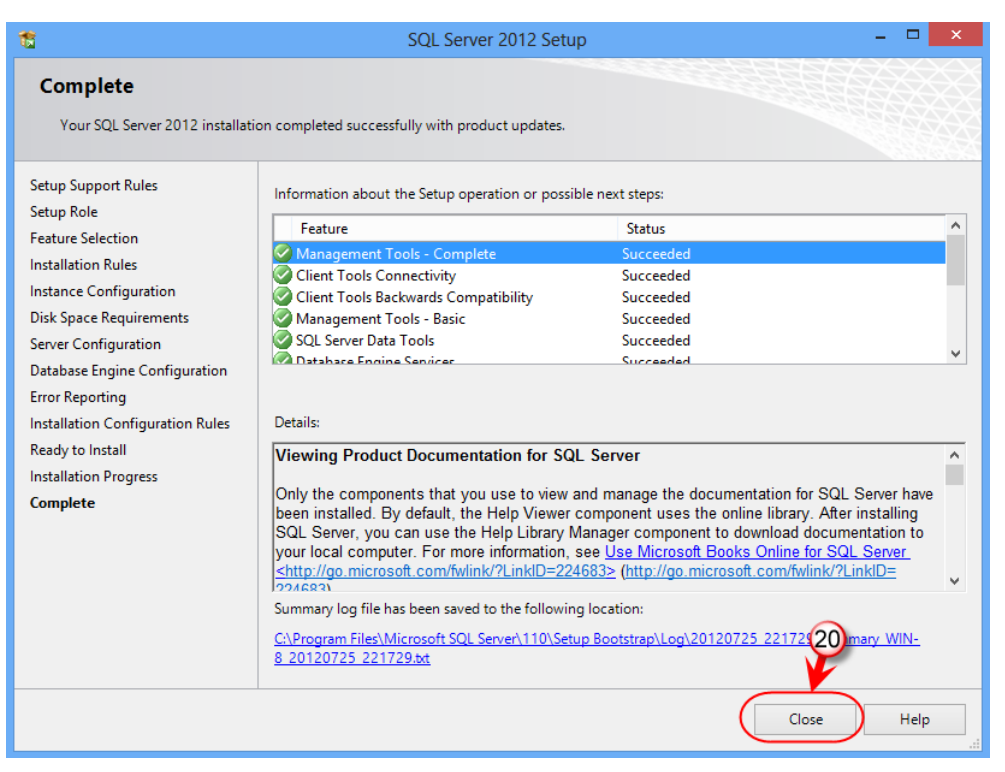

คู่มือการติดตั้งระบบ (System & Installation Documentation) โครงการพัฒนาสื่อ คลังสื่อ ICT มาใช้ปฏิรูปการเรียนรู้ เพื่อยกระดับคุณภาพการศึกษาอาชีวศึกษาให้เกิดระบบการเรียนรู้วิชาชีพและอาชีพตลอดชีวิต ประจำปังบประมาณ 2557

# ขั้นตอนการติดตั้ง Internet Information Service (IIS)

ขั้นตอนการติดตั้ง Internet Information Service (IIS) ที่เครื่อง Windows Server 2008 มีขั้นตอน การติดตั้งดังนี้

1. เข้า Server Manager คลิก Roles > Add Roles

![](_page_32_Picture_4.jpeg)

2. เข้าสู่หน้าจอติดตั้งโปรแกรม IIS ให้กดปุ่ม Next

| Before You Begin                                                        | This using the last way both the last on this can be 'Vay determine' birds when to be the track the track on the                                                                                                    |  |
|-------------------------------------------------------------------------|----------------------------------------------------------------------------------------------------|--|
| Betore You begin<br>Server Roles<br>Confirmation<br>Progress<br>Results | The waard heps you instal roles on the server. You determine which roles to instal based on the tasks you want this server to perform, such as sharing documents or hosting a Web site. Before you continue, verify that:  • The Administrator account has a strong password • Network settings, such as static IP addresses, are configured • Network settings, such as static IP addresses, are configured • The latest security updates from Windows Update are installed If you have to complete any of the preceding steps, cancel the wizard, complete the steps, and then run the wizard again. To continue, click Next: |  |
|                                                                         | F Skip this page by default                                                                                                    |  |
|                                                                         | < Previous Next > Install Cancel                                                                                                    |  |

3. เลือก Web Server (IIS) จากนั้นกดปุ่ม Next

| Before You Begin<br>Server Roles                                         | Select one or more roles to install on this server.<br>Roles:                                                                                                    | Description:                                                                                         |
|--------------------------------------------------------------------------|----------------------------------------------------------------------------------------------------|----------------------------------------------------------------------------------------------------|
| Web Server (IIS)<br>Role Services<br>Confirmation<br>Progress<br>Results | Active Directory Certificate Services<br>Active Directory Federation Services<br>Active Directory Federation Services<br>Active Directory Rights Management Services<br>Application Server<br>DHS Server<br>DHS Server<br>File Services<br>Network Policy and Access Services<br>Print Services<br>Terminal Services<br>Viels Server (TIS)<br>Mindow Deployment Services | Web Server (115) provides a reliable,<br>manageable, and scalable Web<br>application infrastructure. |

4. เข้าสู่หน้าจอแนะนำโปรแกรม Web Server (IIS)

![](_page_33_Picture_4.jpeg)

5. เลือก Application Development หรือ Feature ต่าง ๆ ที่ต้องการ จากนั้นกดปุ่ม Next

| Before You Begin<br>Server Roles                                         | Select the role services to install for Web Server (IIS):<br>Role services:                                                                                                    | Description:                                                                                                    |
|--------------------------------------------------------------------------|----------------------------------------------------------------------------------------------------|----------------------------------------------------------------------------------------------------|
| Web Server (IIS)<br>Role Services<br>Confirmation<br>Progress<br>Results | Image: State Content         Image: State Content         Image: State Content         Image: State Content         Image: State Content         Image: State Content         Image: State Content         Image: State Content         Image: State Content         Image: State Content         Image: State Content         Image: State Content         Image: State State Sta | Web Server provides support for<br>HTML web sites and optional support<br>for ASP.NET, ASP, and Web server<br>extensions. You can use the Web<br>Server to host an internal or external<br>Web site or to provide an environme<br>for developers to create Web-based<br>applications. |
|                                                                          | Custom Logging                                                                                                    | <b>×</b>                                                                                                    |

6. เริ่มต้นการติดตั้งกดปุ่ม Install

![](_page_34_Picture_4.jpeg)

คู่มือการติดตั้งระบบ (System & Installation Documentation) โครงการพัฒนาสื่อ คลังสื่อ ICT มาใช้ปฏิรูปการเรียนรู้ เพื่อยกระดับคุณภาพการศึกษาอาชีวศึกษาให้เกิดระบบการเรียนรู้วิชาชีพและอาชีพตลอดชีวิต ประจำปีงบประมาณ 2557

7. ติดตั้งเสร็จแล้วกดปุ่ม Close

| Sefore You Begin<br>Server Roles<br>Web Server (115) | The following roles, role services, or features were installed successfully:                                                                                                    |                                                                   |
|------------------------------------------------------|----------------------------------------------------------------------------------------------------|-------------------------------------------------------------------|
| Role Services<br>Confirmation                        | Windows automatic updating is r<br>Control Panel to check for updat                                                                                                    | not enabled. To install the latest updates, use Windows Update in |
| Results                                              | The following role services were insta<br>Web Server<br>Common HTTP Features<br>Static Content<br>Default Document<br>Directory Browsing<br>HTTP Errors<br>HTTP Redirection<br>Application Development<br>ASP.NET<br>NET Extensibility<br>ASP<br>CGI<br>ISAPI Elitensions<br>ISAPI Filters | iled:                                                             |

 ทดสอบการทำงานของ Web Server (IIS) โดยการเปิดโปรแกรมเว็บเบราว์เซอร์แล้วพิมพ์ http://localhost หรือ http://127.0.0.1

| ( http://ocalhost/ |                                                  | 💌 🐄 🗙 Uve Search                                                                                                    | 9               |
|--------------------|--------------------------------------------------|----------------------------------------------------------------------------------------------------|-----------------|
| S (1157            |                                                  | 💁 • 🔂 • 📾 • 🔂 P                                                                                                    | nge - 🍈 Tools - |
| は<br>Willkomme     | Nelcome<br>en<br>B<br>ISS<br>Isternet informatic | envenido<br>Bem-vindo<br>Vitejte<br>Tervetuloa<br>EERCOMEN<br>VELKOMEN<br>欢迎<br>Witamy<br>Witamy<br>환영합니다<br>Каλώς ορίαστε |                 |
|                    |                                                  | 🖓 🛍 Local intranet   Protected Mode: Off                                                                                   | 1, 100% .       |

. คู่มือการติดตั้งระบบ (System & Installation Documentation) โครงการพัฒนาสื่อ คลังสื่อ ICT มาใช้ปฏิรูปการเรียนรู้ เพื่อยกระดับคุณภาพการศึกษาอาชีวศึกษาให้เกิดระบบการเรียนรู้วิชาชีพและอาชีพตลอดชีวิต ประจำปังบประมาณ 2557

#### หมายเหตุ

กรณีหากทำตามขั้นตอนที่ 8 แล้วไม่พบหน้าจอดังกล่าวให้ตรวจสอบ Service Web Server (IIS) ดังนี้ ดังรูป

![](_page_36_Picture_3.jpeg)